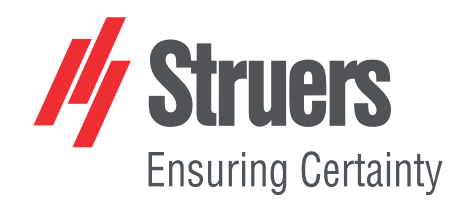

# AbraPol-30

# Betriebsanleitung

Übersetzung der Originalbetriebsanleitung

CE

Dok. Nr.: 16307025-02\_B\_de Auslieferungsdatum: 2024.12.20

#### Copyright

Der Inhalt der Betriebsanleitung ist Eigentum von Struers ApS. Kein Teil dieser Betriebsanleitung darf ohne schriftliche Genehmigung von Struers ApS reproduziert werden.

Alle Rechte vorbehalten. © Struers ApS.

# Inhaltsverzeichnis

| 1 | Über diese Betriebsanleitung |                                                    |    |
|---|------------------------------|----------------------------------------------------|----|
|   | 1.1                          | Zubehör und Verbrauchsmaterialien                  | 6  |
| 2 | Sicherheit                   |                                                    |    |
|   | 2.1                          | Bestimmungsgemäße Verwendung                       | 6  |
|   | 2.2                          | AbraPol-30 Sicherheitshinweise                     | 7  |
|   |                              | 2.2.1 Vor Gebrauch sorgfältig lesen                | 7  |
|   | 2.3                          | Sicherheitshinweise                                | 8  |
|   | 2.4                          | In dieser Anleitung verwendete Sicherheitshinweise | 9  |
| 3 | Erst                         | e Schritte                                         | 11 |
|   | 3.1                          | Gerätebeschreibung                                 | 11 |
|   | 3.2                          | AbraPol-30 – Überblick                             | 12 |
| 4 | Trar                         | nsport und Lagerung                                | 13 |
|   | 4.1                          | Lagerung                                           | 14 |
| 5 | Inst                         | allation                                           | 14 |
|   | 5.1                          | Das Gerät auspacken                                | 14 |
|   | 5.2                          | Packungsinhalt überprüfen                          | 15 |
|   | 5.3                          | Stromversorgung                                    | 15 |
|   | 5.4                          | Geräuschbildung                                    | 16 |
|   | 5.5                          | Vibrationen                                        | 16 |
|   | 5.6                          | Druckluftversorgung                                | 17 |
|   | 5.7                          | An ein Absaugsystem anschließen                    | 17 |
|   | 5.8                          | An die Wasserversorgung anschließen                | 17 |
|   | 5.9                          | An den Wasserabfluss anschließen                   | 18 |
|   | 5.10                         | ) Schließen Sie die Umlaufkühleinheit an (Option)  | 18 |
|   | 5.11                         | L Externe Umlaufkühleinheit anschließen (Option)   | 20 |
|   | 5.12                         | 2 Scheibenkühlung und OP-Spülung einstellen        | 21 |
|   | 5.13                         | B Die Dosierpumpeneinheiten                        | 22 |
|   |                              | 5.13.1 Flaschen in die Dosiereinheit einsetzen     | 23 |
| 6 | Das                          | Gerät bedienen                                     | 23 |
|   | 6.1                          | Funktionen der Steuereinheit                       | 23 |
|   | 6.2                          | Anzeige                                            | 25 |
|   |                              | 6.2.1 In der Anzeige navigieren                    | 27 |
|   |                              | 6.2.2 Main menu (Hauptmenü)                        | 27 |
|   |                              | 6.2.3 Einstellungen und Text ändern                | 28 |

|   |     | 6.2.4 Einstellungen der Software                                        |
|---|-----|-------------------------------------------------------------------------|
|   | 6.3 |                                                                         |
|   |     | 6.3.1 Bedienmodus                                                       |
|   |     | 6.3.2 Neues Passwort                                                    |
|   |     | 6.3.3 Flaschenkonfiguration                                             |
|   |     | 6.3.4 Anwenderdefinierte Verbrauchsmaterialien                          |
|   |     | 6.3.5 Optionen                                                          |
|   | 6.4 | Präparationsmethoden                                                    |
|   |     | 6.4.1 Präparationsmethode erstellen                                     |
|   |     | 6.4.2 Einstellungen                                                     |
|   |     | 6.4.3 Präparationsmethode ändern                                        |
|   |     | 6.4.4 Präparationsmethode sperren                                       |
|   |     | 6.4.5 Präparationsstufe kopieren                                        |
|   |     | 6.4.6 Präparationsstufe löschen                                         |
|   |     | 6.4.7 Dosierniveaus einstellen                                          |
|   | 6.5 | Der Probenhalter                                                        |
|   |     | 6.5.1 Spannen und nivellieren Sie die Proben in den Probenhalter        |
|   |     | 6.5.2 Setzen Sie den Probenhalter ein oder entfernen Sie ihn.           |
|   |     | 6.5.3 Position des Probenhalters justieren                              |
|   | 6.6 | Der Präparationsprozess                                                 |
|   |     | 6.6.1 Der Spritzschutzring                                              |
|   |     | 6.6.2 Starten Sie einen halbautomatischen Präparationsprozess.          |
|   |     | 6.6.3 Starten Sie einen manuellen Präparationsprozess.                  |
|   |     | 6.6.4 Umlaufkühleinheit (Option)                                        |
|   |     | 6.6.5 Anzeige                                                           |
|   |     | 6.6.6 Stoppen Sie den Präparationsprozess.                              |
|   |     | 6.6.7 Die Spin-Funktion                                                 |
|   | 6.7 | Der flexible Probenhalter                                               |
|   |     | 6.7.1 auf dem Display                                                   |
|   |     | 6.7.2 Setzen Sie den flexiblen Probenhalter ein oder entfernen Sie ihn. |
|   |     | 6.7.3 Flexiblen Probenhalter benutzen                                   |
| 7 | War | tung und Service                                                        |
|   | 7.1 | –<br>Allgemeine Reinigung                                               |
|   | 7.2 | Täglich                                                                 |
|   |     | 7.2.1 Tank der Umlaufkühleinheit kontrollieren                          |
|   | 7.3 | Wöchentlich                                                             |
|   | -   | 7.3.1 Wanne reinigen                                                    |
|   |     | 7.3.2 Schläuche reinigen                                                |
|   | 7.4 | Monatlich                                                               |
|   |     |                                                                         |

|    |                          | 7 4 1 Umlaufkühleinheit reinigen                    | 52 |  |
|----|--------------------------|-----------------------------------------------------|----|--|
|    |                          | 7.4.2 Kühlflüssigkeit weekseln                      | 52 |  |
|    |                          |                                                     | 53 |  |
|    | 7.5                      | Jährlich                                            | 53 |  |
|    |                          | 7.5.1 Prüfen Sie die Sicherheitseinrichtungen       | 54 |  |
|    |                          | 7.5.2 Not-Aus                                       | 55 |  |
|    |                          | 7.5.3 Sicherheitshaube                              | 55 |  |
|    | 7.6                      | Schläuche ändern                                    | 56 |  |
|    | 7.7                      | Pumpen kalibrieren                                  | 58 |  |
|    | 7.8                      | Ersatzteile                                         | 58 |  |
|    | 7.9                      | Wartung und Reparatur                               | 58 |  |
|    |                          | 7.9.1 Wartung der Luftanlage                        | 59 |  |
|    | 7.10                     | ) Entsorgung                                        | 59 |  |
| 8  | Feh                      | lersuche und -behebung - AbraPol-30                 | 60 |  |
|    | 8.1                      | Mitteilungen und Fehler - AbraPol-30                | 60 |  |
|    |                          | 8.1.1 Mitteilungen                                  | 60 |  |
|    |                          | 8.1.2 Fehler                                        | 60 |  |
| 9  | Tecl                     | hnische Daten                                       | 70 |  |
|    | 9.1                      | Technische Daten                                    | 70 |  |
|    | 9.2                      | Kategorien des Sicherheitskreises/Performance Level | 73 |  |
|    | 9.3                      | Lärmpegel und Vibrationen                           | 73 |  |
|    | 9.4                      | Sicherheitsbezogene Teile von Steuerungen (SRP/CS)  | 73 |  |
|    | 9.5                      | Pläne                                               | 74 |  |
|    | 9.6                      | Vorschriften und Normen                             | 79 |  |
| 10 | He                       | rsteller                                            | 79 |  |
|    | Konformitätserklärung 81 |                                                     |    |  |
|    |                          |                                                     |    |  |

# 1 Über diese Betriebsanleitung

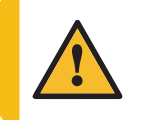

VORSICHT

Geräte von Struers dürfen nur zusammen mit der mit dem Gerät gelieferten Betriebsanleitung und wie darin beschrieben verwendet werden.

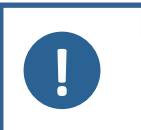

# Hinweis

Lesen Sie die Betriebsanleitung vor Gebrauch des Geräts sorgfältig durch.

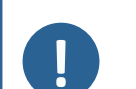

#### Hinweis

Wenn Sie bestimmte Informationen detailreicher sehen wollen, öffnen Sie die Online-Version dieser Anleitung.

# **1.1** Zubehör und Verbrauchsmaterialien

#### Zubehör

Weitere Informationen über das verfügbare Angebot finden Sie in der AbraPol-30 Broschüre:

Die Struers Webseite (http://www.struers.com)

#### Verbrauchsmaterialien

Das Gerät ist für die Anwendung ausschließlich zusammen mit Verbrauchsmaterialien von Struers vorgesehen, die speziell für diese Zwecke und für diesen Gerätetyp entwickelt wurden.

Andere Produkte können aggressive Lösungsmittel enthalten, die beispielsweise die Gummidichtungen zerstören können. Die Garantie deckt u. U. keine beschädigten Geräteteile (wie Dichtungen und Schläuche) ab, wenn eine solche Beschädigung direkt auf die Verwendung von Verbrauchsmaterialien zurückgeführt werden kann, die nicht von Struers stammen.

Weitere Informationen über das verfügbare Angebot finden Sie hier: Die Struers Webseite (http://www.struers.com).

# 2 Sicherheit

# 2.1 Bestimmungsgemäße Verwendung

Das Gerät ist für den Einsatz durch Fachkräfte in einem entsprechenden Umfeld (z. B. materialographisches Labor) vorgesehen.

AbraPol-30 ist für die professionelle halbautomatische oder manuelle materialographische Präparation (Schleifen oder Polieren) von Werkstoffen für die weitere materialographische Untersuchung vorgesehen. Das Gerät ist für die Anwendung zusammen mit Verbrauchsmaterialien von Struers vorgesehen, die speziell für diese Zwecke und für diesen Gerätetyp entwickelt wurden.

Das Gerät darf nur von entsprechend ausgebildetem bzw. geschultem Personal bedient werden.

| Das Gerät darf nicht für<br>folgende Zwecke<br>verwendet werden: | Präparation (Schleifen oder Polieren) von Werkstoffen, die<br>keine festen, für materialographische Untersuchungen<br>geeigneten Werkstoffe sind.                                                      |  |
|------------------------------------------------------------------|----------------------------------------------------------------------------------------------------|--|
|                                                                  | Das Gerät ist nicht geeignet für alle explosiven und/oder<br>entflammbaren Werkstoffe oder Werkstoffe, die während der<br>spanabhebenden Bearbeitung, Erwärmung oder unter Druck<br>nicht stabil sind. |  |
| Modell                                                           | AbraPol-30                                                                                                    |  |
|                                                                  | AbraPol-30 mit Umschaltventil                                                                                                    |  |
|                                                                  |                                                                                                    |  |

# 2.2 AbraPol-30 Sicherheitshinweise

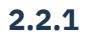

#### Vor Gebrauch sorgfältig lesen

- 1. Die Nichtbeachtung dieser Anweisungen und der unsachgemäße Umgang mit dem Gerät können zu schweren Verletzungen und Sachschäden führen.
- 2. Das Gerät muss gemäß den für den Standort vorgeschriebenen Sicherheitsvorschriften angeschlossen werden. Das Gerät und alle angeschlossenen Geräte müssen in betriebsbereitem Zustand sein.
- 3. Jeder Benutzer muss die Sicherheitshinweise und die Betriebsanleitung sowie die einschlägigen Abschnitte der Anleitung jedes angeschlossenen Geräts oder sonstigen Zubehörs gelesen haben.

Jeder Benutzer muss die Betriebsanleitung und, sofern zutreffend, das Sicherheitsdatenblatt der zu verwendenden Verbrauchsmaterialien gelesen haben.

- 4. Das Gerät darf nur von entsprechend ausgebildetem bzw. geschultem Personal bedient und gewartet werden.
- 5. Das Gerät muss auf einer sicheren und stabilen Unterlage aufgestellt werden.
- 6. Stellen Sie sicher, dass die tatsächliche Versorgungsspannung mit der auf dem Typenschild der Maschine angegebenen Spannung übereinstimmt. Das Gerät muss geerdet sein. Beachten Sie immer lokale Vorschriften. Wenn Sie das Gerät auseinanderbauen oder Zusatzgeräte installieren wollen, muss die Stromversorgung zuerst unterbrochen und der Netzstecker gezogen bzw. das Netzkabel abgeklemmt werden.
- 7. Schließen Sie das Gerät an eine Kaltwasserversorgung an. Prüfen Sie die Dichtheit der Wasseranschlüsse und kontrollieren Sie die ordnungsgemäße Funktion des Wasserabflusses.
- 8. Struers empfiehlt das Zudrehen des Wasseranschlusses nach Arbeitsende.

- 9. Verbrauchsmaterialien: Verwenden Sie nur Verbrauchsmaterialien, die für die Anwendung auf materialographischen Maschinen entwickelt worden sind. Verbrauchsmaterial auf Alkoholbasis: Befolgen Sie beim Handhaben, Mischen, Füllen, Entleeren und Entsorgen von Verbrauchsmaterialien, die Alkohol enthalten, die geltenden Sicherheitsvorschriften.
- 10. Kommen Sie während des Betriebs nicht mit rotierenden Teilen in Berührung. Achten Sie beim manuellen Schleifen oder Polieren darauf, nicht die Scheibe zu berühren. Versuchen Sie nicht, bei laufender Scheibe eine Probe aus der Auffangwanne zu holen.
- 11. Tragen Sie geeignete Arbeitshandschuhe, um Finger vor Schleifmittel und warmen/scharfen Proben zu schützen.
- 12. Achten Sie bei der Arbeit an Geräten mit rotierenden Teilen darauf, dass weder Ihre Kleidung noch Ihre Haare von rotierenden Teilen erfasst werden können. Geeignete Sicherheitskleidung muss getragen werden.
- 13. Falls das Gerät sich ungewöhnlich verhält oder falsche Funktionen aufweist, schalten Sie die Maschine aus und rufen Sie den technischen Service.
- Vor allen Wartungsarbeiten muss das Gerät vom Netz getrennt werden. Warten Sie 5 Minuten, bis der Reststrom von den Kondensatoren entladen ist.
- 15. Schalten Sie das Gerät höchstens einmal alle fünf Minuten ein oder aus. Anderenfalls können Schäden an elektrischen Bauteilen verursacht werden.
- 16. Im Falle eines Feuers warnen Sie Personen in der Nähe und rufen erforderlichenfalls die Feuerwehr. Ziehen Sie das Netzkabel ab. Verwenden Sie zum Löschen einen Pulverfeuerlöscher.Verwenden Sie auf keinen Fall Wasser.
- 17. Geräte von Struers dürfen nur zusammen mit der mit dem Gerät gelieferten Betriebsanleitung und wie darin beschrieben verwendet werden.
- 18. Das Gerät ist für die Anwendung ausschließlich zusammen mit Verbrauchsmaterialien von Struers vorgesehen, die speziell für diese Zwecke und für diesen Gerätetyp entwickelt wurden.
- 19. Die für Kundendienst und Reparatur erforderliche Demontage irgendwelcher Teile des Gerätes sollte immer nur von qualifiziertem Fachpersonal (Elektromechanik, Elektronik, Pneumatik usw.) vorgenommen werden.

## 2.3 Sicherheitshinweise

Struers verwendet die folgenden Symbole, um auf mögliche Gefahren hinzuweisen.

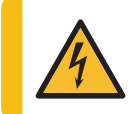

#### WARNUNG VOR ELEKTRISCHER SPANNUNG

Dieses Symbol zeigt eine Gefährdung durch elektrische Spannung an, die, wenn nicht vermieden, zum Tod oder zu einer schweren Verletzung führen kann.

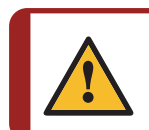

#### GEFAHR

Dieses Symbol zeigt eine Gefährdung mit hohem Risiko an, die, wenn nicht vermieden, zum Tod oder zu einer schweren Verletzung führen kann.

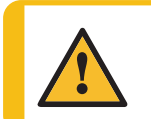

#### WARNUNG

Dieses Symbol zeigt eine Gefährdung mit mittlerem Risiko an, die, wenn nicht vermieden, zum Tod oder zu einer schweren Verletzung führen kann.

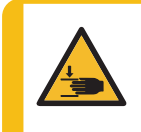

#### WARNUNG VOR HANDVERLETZUNGEN

Dieses Symbol zeigt eine Quetschgefahr der Hand an, die, wenn nicht vermieden, zu einer geringen, mittelschweren oder schweren Verletzung führen kann.

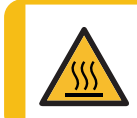

#### **GEFAHR DURCH HITZE**

Dieses Symbol zeigt eine Hitzegefahr an, die, wenn nicht vermieden, zu einer geringen, mittelschweren oder schweren Verletzung führen kann.

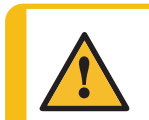

#### VORSICHT

Dieses Symbol zeigt eine Gefährdung mit geringem Risiko an, die, wenn nicht vermieden, zu einer geringen oder mittelschweren Verletzung führen kann.

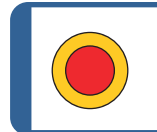

**Not-Aus** Not-Aus

#### Allgemeine Mitteilungen

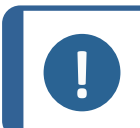

Hinweis

Dieses Symbol gibt an, dass das Risiko einer Sachbeschädigung besteht oder die Notwendigkeit, besonders aufmerksam zu sein.

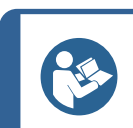

#### Tipp

Dieses Symbol bedeutet, dass zusätzliche Informationen und Hinweise verfügbar sind.

# 2.4 In dieser Anleitung verwendete Sicherheitshinweise

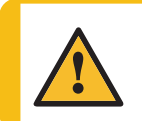

#### VORSICHT

Geräte von Struers dürfen nur zusammen mit der mit dem Gerät gelieferten Betriebsanleitung und wie darin beschrieben verwendet werden.

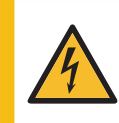

#### WARNUNG VOR ELEKTRISCHER SPANNUNG

Das Gerät muss geerdet sein.

Stellen Sie sicher, dass die tatsächliche Versorgungsspannung mit der auf dem Typenschild der Maschine angegebenen Spannung übereinstimmt. Falsche Anschlussspannung kann Schäden an elektrischen Bauteilen verursachen.

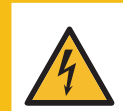

#### WARNUNG VOR ELEKTRISCHER SPANNUNG

**Für elektrische Installationen mit Fehlerstrom-Schutzschaltern** Für AbraPol-30 ist ein Fehlerstrom-Schutzschalter Typ B, 30 mA, erforderlich

**Für elektrische Installationen OHNE Fehlerstrom-Schutzschalter** Das Gerät muss durch einen Trenntransformator (doppelt gewickelter

AbraPol-30

Setzen Sie sich mit einem qualifizierten Elektriker in Verbindung, um die

Beachten Sie immer lokale Vorschriften.

#### VORSICHT

Das Hörvermögen kann dauerhaft geschädigt werden, wird es dauerhaftem Lärm ausgesetzt.

Tragen Sie bei Schallpegeln, die die zulässigen örtlichen Grenzwerte überschreiten, einen Gehörschutz.

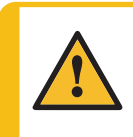

#### VORSICHT

Während der manuellen Präparation besteht das Risiko von Vibrationen von der Hand zum Arm.

Lang andauernde Schwingungen können Unbehagen, Gelenkschädigungen und sogar neurologische Schädigungen verursachen.

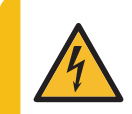

#### WARNUNG VOR ELEKTRISCHER SPANNUNG

Kontrollieren Sie, dass die Versorgungsspannung der Spannung entspricht, die auf dem Namenschild der Pumpe angegeben ist.

Falsche Anschlussspannung kann Schäden an elektrischen Bauteilen verursachen.

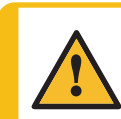

#### VORSICHT

Der gefüllte Tank der Umlaufkühleinheit ist sehr schwer.

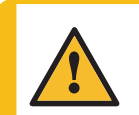

#### VORSICHT

Der Druck des in das Gerät eingespeisten Kühlwassers darf 2 bar nicht überschreiten.

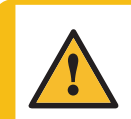

#### VORSICHT

Verwenden Sie das Gerät niemals mit nicht kompatiblen Zubehörteilen oder Verbrauchsmaterialien.

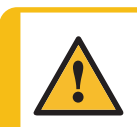

#### VORSICHT

Kommen Sie während des Betriebs nicht mit rotierenden Teilen in Berührung. Achten Sie bei der Arbeit an Geräten mit rotierenden Teilen darauf, dass weder Ihre Kleidung noch Ihre Haare von rotierenden Teilen erfasst werden können.

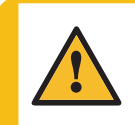

#### VORSICHT

Ein Probenhalter mit eingesetzten Proben kann schwer sein. Lassen Sie den Probenhalter erst los, wenn dieser fest in der Kupplung sitzt. Tragen Sie zum Schutz Ihrer Finger und Hände Arbeitshandschuhe.

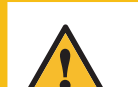

#### VORSICHT

Um zu verhindern, dass sich Proben vom Probenhalter lösen, stellen Sie sicher, dass die Probe oder Proben vollständig vom flexiblen Probenhalter bedeckt sind.

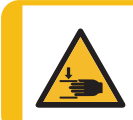

#### WARNUNG VOR HANDVERLETZUNGEN

Bringen Sie beim Abwärtsbewegen des flexiblen Probenhalters Ihre Hände nicht in dessen Nähe.

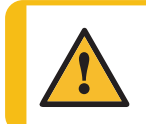

#### VORSICHT

Vermeiden Sie Hautkontakt mit dem Kühlmittelzusatz.

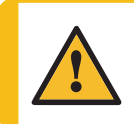

#### WARNUNG

Verwenden Sie niemals ein Gerät mit defekten Sicherheitsvorrichtungen. Setzen Sie sich mit dem Struers Service in Verbindung.

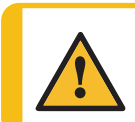

#### VORSICHT

Gehen Sie bei der Wartung der Luftanlage vorsichtig vor. Siehe Luftdiagramm 16302002 in Pläne ► 74

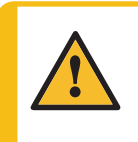

#### WARNUNG

Teile, die für den sicheren Betrieb des Geräts unabdingbar sind, dürfen höchstens 20 Jahren lang benutzt werden. Setzen Sie sich mit dem Struers Service in Verbindung.

# 3 Erste Schritte

# 3.1 Gerätebeschreibung

AbraPol-30 ist ein halbautomatisches oder manuelles Gerät für materialographische Präparation (Schleifen/Polieren) mit einer 300- oder 350-mm-Präparationsscheibe.

Für die Zufuhr von Kühlwasser während des Schleifprozesses kann eine (Option) Umlaufkühleinheit angeschlossen werden. Wird für die Präparation eine Oxidsuspension benötigt und ist eine Umlaufkühleinheit installiert, muss ein Umschaltventil vorhanden sein oder nachträglich eingebaut werden.

Der Bediener wählt die Schleif-/Polierunterlage, die Präparationsmethode und die Kühl-/Schleifmittelsuspension, die während des Prozesses automatisch zugegeben wird.

Die halbautomatische Präparation beginnt mit dem Einspannen der Proben in einen Probenhalter und dem Einsetzen der Proben in das Gerät. Vor Beginn des Prozesses wird die Abdeckung geschlossen.

Der Bediener kann für Sonderanwendungen auch die manuelle Präparation wählen. Der Bediener hält die Proben während der manuellen Präparation mit der Hand. Bei der manuellen Präparation wird ein spezieller Spritzschutzring angebracht, ehe das Gerät gestartet wird.

Der Benutzer startet das Gerät durch Drücken der Schaltfläche START der Steuereinheit.

Die Maschine stoppt automatisch oder durch Drücken der **Stopp** Taste auf der Steuereinheit. Bei der halbautomatischen Präparation wird die Abdeckung geöffnet, um Zugang zum Präparationsbereich zu erhalten.

Der Benutzer reinigt die Proben vor dem nächsten Präparationsschritt oder einer Kontrolle.

Wir empfehlen den Anschluss der Maschine an ein externes Absaugsystem, um Dämpfe aus dem Arbeitsbereich abzusaugen.

Bei aktiviertem Not-Aus werden keine beweglichen Teile, die eine Gefahr darstellen, mehr mit Strom versorgt.

# 3.2 AbraPol-30 – Überblick

#### AbraPol-30

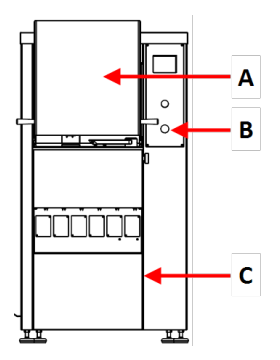

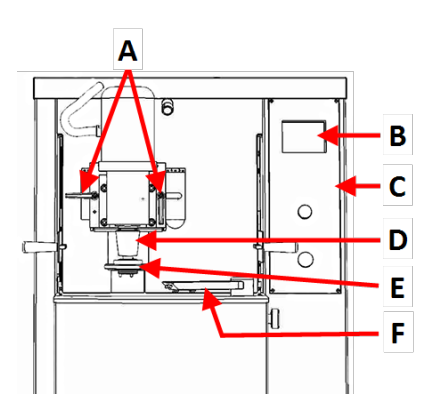

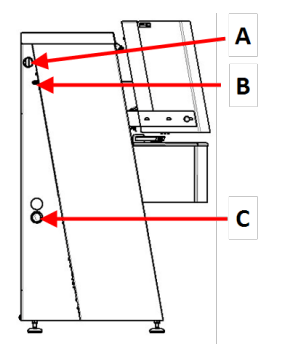

#### Vorderansicht - Mit Sicherheitshaube

- **A** Sicherheitshaube
- B Not-Aus
- **C** Abdeckplatte für die Kammer mit der Umlaufkühleinheit ((Option))

#### Vorderansicht – ohne Sicherheitshaube

- A Handgriffe zur Einstellung der Position des Probenhalters
- **B** Display
- **C** Bedienfeld
- D Motor Probenhalter
- **E** Dosierarm
- **F** Schnellkupplung Probenhalter

#### Seitenansicht- links

- A Anschluss für Abzug
- B Druckluftanschluss
- **C** Öffnung für Wasserabflussschlauch

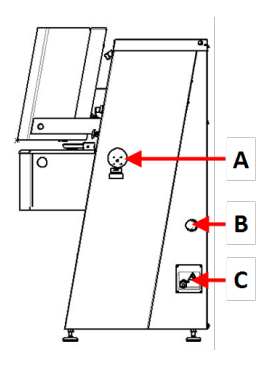

#### Seitenansicht - Rechts

- A Hauptschalter
- B Druckluftanschluss
- C Steckdose

#### Rückseite

- A Wasserzufluss
- B Einstellventil für Scheibenkühlung
- C Einstellventil für OP Spülung

A B c

**Bedienfeld** 

- A AUX-Anschluss
- B Anschluss für Signalanzeige
- C Wartungsstecker

Siehe Funktionen der Steuereinheit - 23.

# 4 Transport und Lagerung

Wenn Sie die Einheit nach der Installation an einen anderen Ort transportieren oder über einen längeren Zeitraum lagern müssen, empfehlen wir die Einhaltung der folgenden Leitlinien.

- Achten Sie darauf, das Gerät vor jedem Transport sicher zu verpacken.Im gegenteiligen Fall kann die Einheit beschädigt werden, was nicht von der Garantie abgedeckt ist.Setzen Sie sich mit dem Struers Service in Verbindung.
- Wir empfehlen, die Originalverpackung und alle Transportbeschläge zu benutzen.

# 4.1 Lagerung

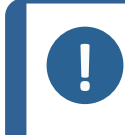

#### Hinweis

Wir empfehlen, die Originalverpackung und alle Transportbeschläge für eine mögliche künftige Verwendung aufzubewahren. Trennen Sie die Einheit von der Stromversorgung.

- Entfernen Sie das Zubehör.
- Die Einheit muss vor der Lagerung gereinigt und getrocknet werden.
- Verpacken Sie das Gerät und das Zubehör in der jeweiligen Originalverpackung.

# 5 Installation

# 5.1 Das Gerät auspacken

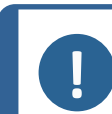

#### Hinweis

Wir empfehlen, die Originalverpackung und alle Transportbeschläge für eine mögliche künftige Verwendung aufzubewahren.

- 1. Schneiden Sie das Klebeband oben auf dem Karton durch.
- 2. Entfernen Sie die losen Teile.
- 3. Nehmen Sie die Einheit aus der Schachtel.
- 4. Entfernen Sie die Transportwinkel, mit denen das Gerät an die Palette angeschraubt ist.
- 5. Heben Sie das Gerät mit einem Gabelstapler von der Palette. Heben Sie das Gerät von der Vorderseite an.
- 6. Setzen Sie das Gerät auf einem ebenen, horizontalen Boden ab.
- 7. Entfernen Sie den Sperrstift von dem Querträger und nehmen Sie ihn ab. Heben Sie dem Querträger auf, wenn Sie das Gerät zu einem späteren Zeitpunkt an einem anderen Ort aufstellen möchten.

Die Gewichtsdaten des Geräts finden Sie in Technische Daten ► 70

#### Geräte bewegen

Das Gerät wird mit einem Gabelstapler und einem Querträger verschoben.

# 5.2 Packungsinhalt überprüfen

Die Transportkiste kann optionales Zubehör enthalten.

Die Transportkiste enthält Folgendes:

| Stück | Beschreibung                                                  |
|-------|---------------------------------------------------------------|
| 1     | AbraPol-30 mit/ohne Umschaltventil                            |
| 1     | Spritzschutzring für manuelle Präparation                     |
| 1     | Zuflussschlauch Durchmesser: 19 mm/¾", Länge: (2 m)           |
| 1     | Schlauch zum Leeren des Tanks der Kühleinheit                 |
| 1     | Filterdichtung                                                |
| 1     | Reduktionsring mit Dichtung Durchmesser: ¾" auf ½"            |
| 2     | Schlauchklemmen. Durchmesser: 40-60 mm                        |
| 1     | Druckluftschlauch. Länge: 2 m                                 |
| 1     | Schlauchverbindung für Druckluftschlauch. Durchmesser: ¾ Zoll |
| 1     | Absaugschlauch. Durchmesser: 50 mm. Länge: 2,5 m              |
| 1     | Gabelschlüssel 36 mm, 24 mm                                   |
| 1     | Satz Betriebsanleitungen                                      |

# 5.3 Stromversorgung

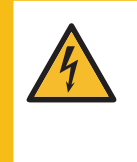

#### WARNUNG VOR ELEKTRISCHER SPANNUNG

Das Gerät muss geerdet sein. Stellen Sie sicher, dass die tatsächliche Versorgungsspannung mit der auf dem Typenschild der Maschine angegebenen Spannung übereinstimmt. Falsche Anschlussspannung kann Schäden an elektrischen Bauteilen verursachen.

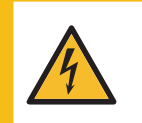

#### WARNUNG VOR ELEKTRISCHER SPANNUNG

**Für elektrische Installationen mit Fehlerstrom-Schutzschaltern** Für AbraPol-30 ist ein Fehlerstrom-Schutzschalter Typ B, 30 mA, erforderlich (EN 50178/5.2.11.1).

**Für elektrische Installationen OHNE Fehlerstrom-Schutzschalter** Das Gerät muss durch einen Trenntransformator (doppelt gewickelter Transformator) geschützt werden.

Setzen Sie sich mit einem qualifizierten Elektriker in Verbindung, um die Lösung zu prüfen.

Beachten Sie immer lokale Vorschriften.

#### Vorgehensweise

Genaue Angaben, siehe Abschnitt Technische Daten.

- 1. Öffnen Sie den elektrischen Anschlusskasten. A
- 2. Schließen Sie ein 4-adriges oder 5-adriges Kabel wie gezeigt an.
  - PE Erde (Masse)
  - N Neutral (nicht intern verwendet)
  - L1 Phase
  - L2 Phase
  - L3 Phase

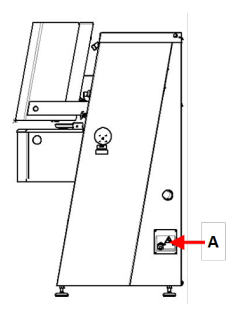

| EU-Kabel     |                   |  |
|--------------|-------------------|--|
| L1           | Braun             |  |
| L2           | Schwarz           |  |
| L3           | Schwarz oder Grau |  |
| Erde (Masse) | Gelb/Grün         |  |
| Neutral      | Blau              |  |

| UL-Kabel     |                       |  |
|--------------|-----------------------|--|
| L1           | Schwarz               |  |
| L2           | Rot                   |  |
| L3           | Orange/Türkis         |  |
| Erde (Masse) | Grün (oder Gelb/Grün) |  |
| Neutral      | Weiß                  |  |

Das andere Ende des Kabels kann, je nach den elektrischen Spezifikationen und örtlichen Vorschriften, mit einem Stecker versehen oder direkt mit dem bauseitigem Stromanschluss verbunden werden.

# 5.4 Geräuschbildung

Informationen über den Schalldruckpegel finden Sie in diesem Abschnitt: Technische Daten > 70

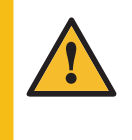

VORSICHT

Das Hörvermögen kann dauerhaft geschädigt werden, wird es dauerhaftem Lärm ausgesetzt.

Tragen Sie bei Schallpegeln, die die zulässigen örtlichen Grenzwerte überschreiten, einen Gehörschutz.

# 5.5 Vibrationen

Informationen über die Gesamtexposition von Händen und Armen an Vibrationen finden Sie in diesem Abschnitt: Technische Daten ► 70

#### VORSICHT

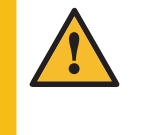

Während der manuellen Präparation besteht das Risiko von Vibrationen von der Hand zum Arm.

Lang andauernde Schwingungen können Unbehagen, Gelenkschädigungen und sogar neurologische Schädigungen verursachen.

#### Umgang mit Vibrationsbildung während des Betriebs

Bei der manuellen Präparation sind Hände und Arme Vibrationen ausgesetzt. Um Vibrationen zu verringern, wählen Sie eine geringere Andruckkraft oder tragen Sie vibrationsdämpfende Handschuhe.

• Begrenzen Sie Schleif-/Poliervorgänge auf höchstens 10 Minuten. Warten Sie 5 Minuten, ehe Sie mit dem Schleifen/Polieren fortfahren.

# 5.6 Druckluftversorgung

Weitere Informationen finden Sie unter Technische Daten > 70

- 1. Schließen Sie den Druckluftschlauch an die Druckluftzufuhr des Geräts an.
- 2. Schließen Sie den Druckluftschlauch an die Druckluftversorgung an.
- 3. Sichern Sie die Schläuche mit Schlauchklemmen.

## 5.7 An ein Absaugsystem anschließen

Weitere Informationen finden Sie unter Technische Daten > 70.

Struers empfiehlt den Anschluss des Geräts an ein Absaugsystems.

- 1. Schließen Sie ein 52-mm-Rohr an den Abluftausgang des Geräts an.
- 2. Verbinden Sie das andere Ende des Rohrs mit dem Absaugsystem.

## 5.8 An die Wasserversorgung anschließen

Wird das Gerät ohne Umlaufkühleinheit verwendet, muss es in den folgenden Fällen direkt an die Wasserversorgung angeschlossen werden:

- eine OP-Pumpe ist angeschlossen
- eine Scheibenkühlung ist erforderlich

#### Wasser von der Wasserversorgung

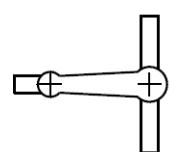

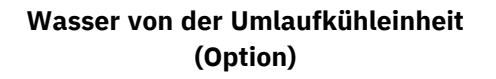

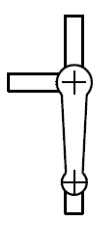

#### Vorgehensweise

- 1. Schließen Sie den Druckschlauch an den Wasserzuflussschlauch auf der Rückseite des Geräts an:
  - Setzen Sie die Filterdichtung, mit der flachen Seite zum Druckschlauch weisend, in die Überwurfmutter der Kupplung ein.
  - Ziehen Sie die Überwurfmutter an.
- 2. Verbinden Sie das andere Ende des Druckschlauchs mit dem Wasseranschluss.
  - Falls erforderlich, schrauben Sie den Reduktionsring mit Dichtung an den Kaltwasserhahn.
  - Setzen Sie die Dichtung ein.
  - Ziehen Sie die Überwurfmutter fest an.

#### Wasserfluss regulieren

• Verwenden Sie zum Regulieren des Wasserflusses während des Schleifen/Polieren gegebenenfalls das Wasserventil.(A)

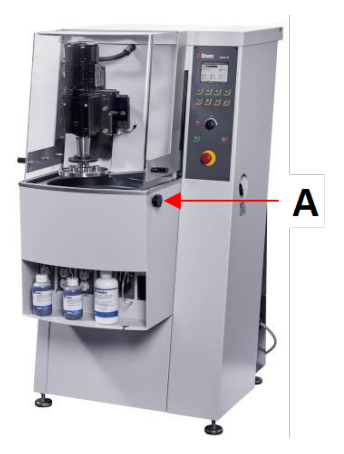

## 5.9 An den Wasserabfluss anschließen

- 1. Das Gerät wird mit einem Wasserabflussschlauch geliefert.
- 2. Führen Sie den Wasserabflussschlauch durch eine der Öffnungen an der Seite des Geräts nach außen.
- 3. Stellen Sie sicher, dass der Schlauch über seine ganze Länge zum Abfluss hin gleichmäßig Gefälle besitzt. Falls erforderlich, kürzen Sie den Schlauch.

# 5.10 Schließen Sie die Umlaufkühleinheit an (Option)

Um eine optimale Kühlung zu erreichen, muss das Gerät mit einer Umlaufkühlanlage verbunden sein.

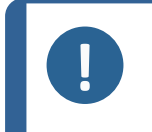

#### Hinweis

Vor dem Anschluss der Umlaufkühleinheit an das Gerät müssen Sie die Umlaufkühleinheit für den Gebrauch vorbereiten. Siehe Betriebsanleitung des Geräts.

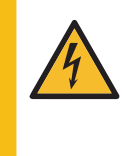

#### WARNUNG VOR ELEKTRISCHER SPANNUNG

Kontrollieren Sie, dass die Versorgungsspannung der Spannung entspricht, die auf dem Namenschild der Pumpe angegeben ist. Falsche Anschlussspannung kann Schäden an elektrischen Bauteilen verursachen.

#### Tank der Umlaufkühleinheit füllen

- Überprüfen Sie vor dem Füllen des Tanks, dass unterhalb des Geräts ausreichend Platz ist, um die Umlaufkühleinheit problemlos einzuschieben. Wenn nicht, passen Sie die Höhe des Geräts mit den einstellbaren Füßen an.
- Kontrollieren Sie, dass die Umlaufkühleinheit ordnungsgemäß unter dem Gerät angebracht ist:
  - Die R\u00e4der der Einheit m\u00fcssen an den Seiten der Kammer ausgerichtet sein, sodass Sie die Einheit an ihren Platz schieben k\u00f6nnen, ohne sie hin- und herbewegen zu m\u00fcssen.
  - Die Pumpe muss sich links in der N\u00e4he der R\u00fcckseite der Umlaufk\u00fchleinheit befinden.

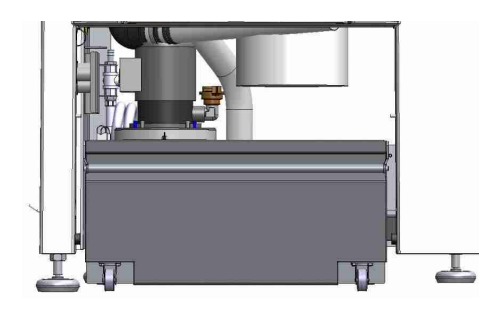

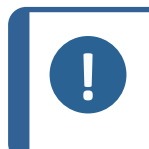

#### Hinweis

Struers empfiehlt als Korrosionsschutz die Verwendung eines Zusatzmittels von Struers im Kühlwasser. Weitere Informationen finden Sie auf dem Behälter des Zusatzmittels.

3. Kleiden Sie den Tank mit einem sauberen Plastikeinsatz aus.

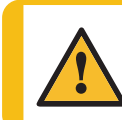

#### VORSICHT

Der gefüllte Tank der Umlaufkühleinheit ist sehr schwer.

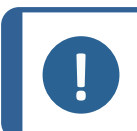

Hinweis

Füllen Sie nicht zu viel Flüssigkeit in den Tank. Vermeiden Sie beim Verschieben des Tanks Verschüttungen.

Befüllen Sie den Tank mit Kühlwasser. 4. Vergewissern Sie sich, dass Sie das richtige Verhältnis Wasser/Zusatzmittel verwendet haben.

#### Einheit an das Gerät anschließen

- Verbinden Sie den 1. Wasserzuflussschlauch mit der Schnellkupplung der Umlaufpumpe.
  - **A** Steckdose nicht gezeigt
  - B Wasserzuflussschlauch an Gerät
  - **C** Umlaufpumpe
  - **D** Schnellkupplung an Pumpe
- 2. Setzen Sie den Wasserabflussschlauch des Geräts in das große Loch der Filtereinheit ein. Falls erforderlich, kürzen Sie den Schlauch.
- 3. Schließen Sie das Kabel der Umlaufpumpe an den Anschluss der Umlaufkühleinheit im Inneren der Kammer an.
- 4. Achten Sie darauf, dass die Strömungsrichtung dem Pfeil auf der Pumpe entspricht. Ist diese nicht richtig, vertauschen Sie zwei Phasen:
  - EU-Kabel: vertauschen Sie zwei der Phasen.
  - UL-Kabel: vertauschen Sie Phase L1 und L2.
- Schieben Sie die Einheit auf ihren 5. Platz in der Kammer unter dem Gerät.

# 5.11 Externe Umlaufkühleinheit anschließen (Option)

- Führen Sie den Wasserabflussschlauch durch das Loch auf der rechten oder linken Seite des 1. Geräts zu Umlaufkühleinheit.
- 2. Schließen Sie den Wasserzuflussschlauch an den Wasserabfluss der Pumpe an.

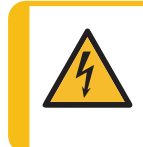

WARNUNG VOR ELEKTRISCHER SPANNUNG

Kontrollieren Sie, dass die Versorgungsspannung der Spannung entspricht, die auf dem Namenschild der Pumpe angegeben ist.

Falsche Anschlussspannung kann Schäden an elektrischen Bauteilen verursachen.

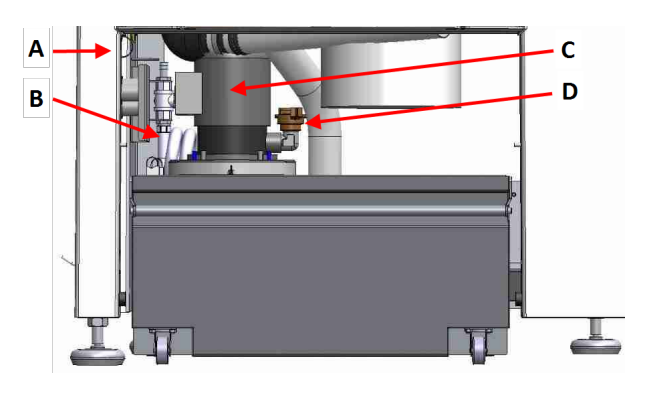

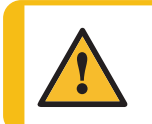

VORSICHT

Der Druck des in das Gerät eingespeisten Kühlwassers darf 2 bar nicht überschreiten.

 Schließen Sie das Kabel der externen Pumpe an den Anschluss der Umlaufkühleinheit im Inneren der Kammer an.

Verdrahtung: Genaue Angaben, siehe Abschnitt Technische Daten.

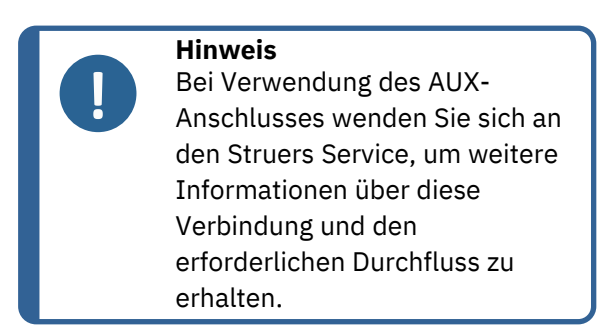

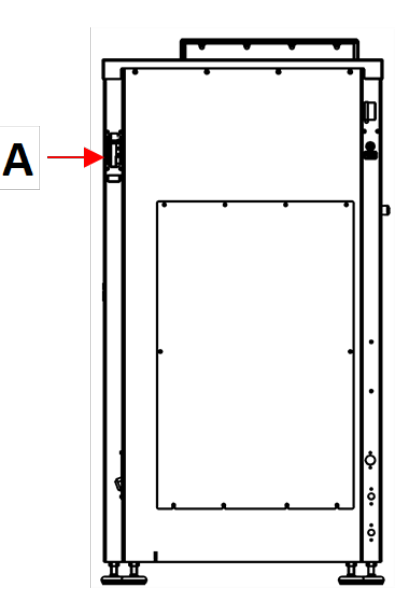

4. Schließen Sie die externe Pumpensteuerung an den AUX-Anschluss an der Rückseite des Geräts an. **A** 

# 5.12 Scheibenkühlung und OP-Spülung einstellen

Der Umfang der Scheibenkühlung und die Länge der Spülzeit werden in der Software eingestellt.

Wenn Sie die Wasserdurchflussmenge einstellen müssen, gehen Sie zu den Ventilen an der unteren linken Seite des Maschinensockels:

- 1. Lockern Sie die Kontermutter und drehen Sie die Regulierungsschraube in die gewünschte Position.
- 2. Ziehen Sie die Kontermutter wieder an.

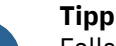

Falls erforderlich stellen Sie den maximalen Wasserdurchfluss für die Scheibenkühlung und das Spülen nach OP über das Drosselventil ein. Der Umfang der Scheibenkühlung und die Länge der Spülzeit werden in der Software eingestellt. Siehe Optionen ► 35.

# 5.13 Die Dosierpumpeneinheiten

Sie können bis zu 6 Pumpen konfigurieren.

- A DP-Pumpen Bis zu 6 Pumpen, Position 1 bis 6 (roter Kasten)
- B OP-Pumpen Bis zu 2 Pumpen, Position 5 bis 6 (grüner Kasten)

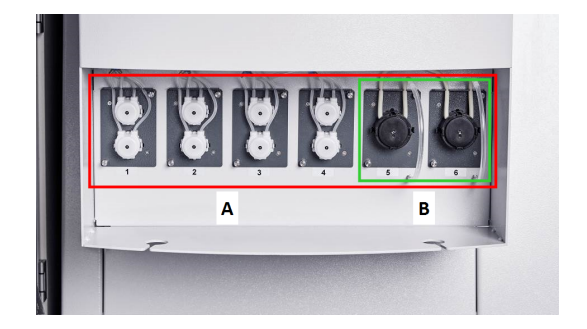

#### Dosierpumpeneinheiten montieren

- 1. Entfernen Sie die Abdeckplatten.
- 2. Setzen Sie die Pumpeneinheiten in die korrekte Position in der Flascheneinheit ein und drücken Sie sie kräftig nach unten, bis sie einrasten.
- 3. Sichern Sie die Einheiten mit den angebrachten Schrauben.

#### **OP-Pumpen**

- 1. Drücken Sie die Anschlussscheibe nach innen und entfernen Sie den Flaschenstopfen vom OP Spülwasseranschluss.
- Nehmen Sie den kurzen Schlauch von der OP-Pumpe, drücken Sie die Anschlussscheibe nach innen und drücken Sie den Schlauch so weit wie möglich in den Anschlussstutzen.

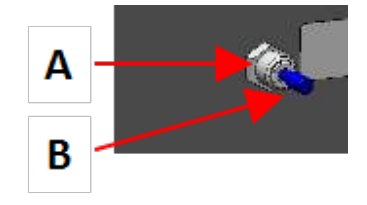

#### Pumpen kalibrieren

Siehe Pumpen kalibrieren ► 58.

#### 5.13.1 Flaschen in die Dosiereinheit einsetzen

- 1. Ersetzen Sie den Flaschenverschluss durch den Verschluss, der mit der DP-/OP-Pumpeneinheit geliefert wird.
- 2. Stellen Sie die Flaschen in die Flascheneinheiten und stecken Sie jeden Schlauch oben auf die Anschlusskappe der passenden Flaschen.
  - DP-Pumpe: Stecken Sie das lange Schlauchstück (am Y-Anschluss) auf den Anschluss der Anschlusskappe.
  - OP-Pumpe: Stecken Sie das lange Schlauchstück auf den Anschluss der Anschlusskappe.
- Geben Sie die Flaschendaten in das Menü Bottle configuration (Flaschenkonfiguration) ein, damit diese für die Präparationsmethoden zur Verfügung stehen. Siehe Flaschenkonfiguration ► 31

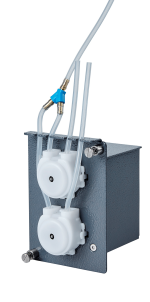

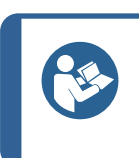

#### Tipp

Falls erforderlich, können die Schläuche verlängert und durch die Flascheneinheit geführt werden, sodass sie an größere Behälter auf dem Fußboden heranreichen.

# 6 Das Gerät bedienen

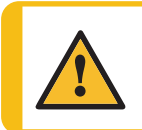

#### VORSICHT

Verwenden Sie das Gerät niemals mit nicht kompatiblen Zubehörteilen oder Verbrauchsmaterialien.

# 6.1 Funktionen der Steuereinheit

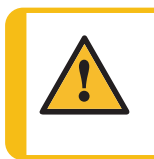

#### VORSICHT

Kommen Sie während des Betriebs nicht mit rotierenden Teilen in Berührung. Achten Sie bei der Arbeit an Geräten mit rotierenden Teilen darauf, dass weder Ihre Kleidung noch Ihre Haare von rotierenden Teilen erfasst werden können.

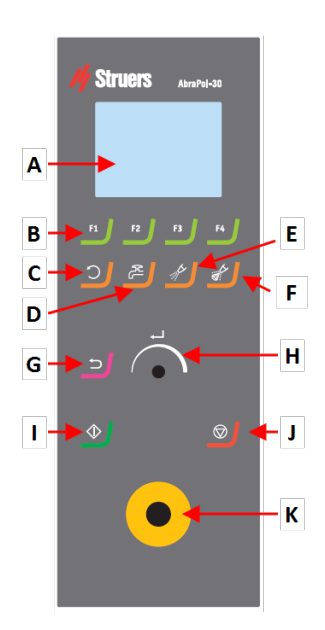

#### A Display

- B Funktionstasten F1 bis F4
- C Scheibenrotation Funktion
- **D** Wasserfunktion
- E Schmiermittelfunktion
- F Schleifmittelfunktion
- G Zurück Funktion
- **H** Druck-/DrehknopfKnopf
- I START Schaltfläche
- J Stopp Schaltfläche
- K Not-Aus-Schalter

| Schaltfläche | Funktion                                                                                                    |  |  |
|--------------|----------------------------------------------------------------------------------------------------|--|--|
| F1<br>nach   | <ul> <li>Funktionstaste</li> <li>Drücken Sie diese Schaltfläche, um die Steuerung für<br/>unterschiedliche Zwecke zu aktivieren. Beachten Sie die<br/>jeweiligen Angaben in der untersten Zeile des Anzeigefeldes.</li> </ul> |  |  |
| F4           | Scheibenrotation                                                                                                    |  |  |
| $\sim$       | Startet die Rotation der Scheibe ( <b>Spin</b> -Funktion).                                                                                                    |  |  |
|              | <ul> <li>Drücken Sie die Schaltfläche erneut, um die Rotation zu<br/>unterbrechen.</li> </ul>                                                                                                    |  |  |
|              | Wasser                                                                                                    |  |  |
| Æ            | Aktiviert den Wasserzufluss.                                                                                                    |  |  |
|              | • Hinweis: Wasserzufluss ist am Wasserhahn zu justieren.                                                                                                    |  |  |
|              | Schmiermittel                                                                                                    |  |  |
|              | Für die manuelle Dosierung von Schmiermittel.                                                                                                    |  |  |

| Schaltfläche | Funktion                                                                                                    |  |  |
|--------------|----------------------------------------------------------------------------------------------------|--|--|
|              | c <b>hleifmittel</b><br>Für die manuelle Dosierung des Schleifmittels.                                                                                                    |  |  |
| Ļ            | Der Druck-/Drehknopf-Knopf                                                                                                    |  |  |
|              | <ul> <li>Drehen Sie den Druck-/Drehknopf-Knopf, um das<br/>Auswahlmenü der Anzeige zu verschieben und Stufen- sowie<br/>Einstellwerte zu ändern. Zum Hin- und Herschalten drücken,<br/>wenn nur 2 Optionen verfügbar sind.</li> </ul>                                                           |  |  |
|              | <ul> <li>Drücken Sie den Druck-/Drehknopf-Knopf, um eine Funktion<br/>auszuwählen oder eine ausgewählte Einstellung zu speichern.</li> </ul>                                                                                                    |  |  |
|              | Zurück                                                                                                    |  |  |
|              | <ul> <li>Drücken Sie diese Schaltfläche, um zum vorherigen Bildschirm<br/>zurückzukehren oder Funktionen/Änderungen abzubrechen.</li> </ul>                                                                                                    |  |  |
|              | START                                                                                                    |  |  |
|              | • Start des Präparationsvorgangs.                                                                                                    |  |  |
|              | Stopp                                                                                                    |  |  |
|              | • Stopp des Präparationsvorgangs.                                                                                                    |  |  |
|              | Not-Aus                                                                                                    |  |  |
|              | Hinweis<br>Verwenden Sie den Not-Aus-Schalter niemals dazu,<br>das Gerät während des normalen Betriebs<br>auszuschalten.<br>Vor der Freigabe des Not-Aus-Schalters müssen der<br>Grund für deren Aktivierung untersucht und alle<br>erforderlichen Behebungsmaßnahmen ergriffen<br>worden sein. |  |  |

# 6.2 Anzeige

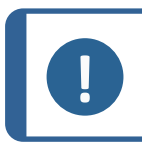

Hinweis

Die in dieser Betriebsanleitung gezeigten Bildschirme können sich von den Bildschirmen, wie Sie sie sehen, unterscheiden.

Die Anzeige ist die Benutzeroberfläche der Software.

Nach dem Einschalten des Geräts erscheint auf der Anzeige die gewählte Konfiguration und die Version der installierten Software.

Die Anzeige ist in Hauptbereiche unterteilt. Das ist an diesem Beispiel gut zu sehen.

A Titelleiste

Die Titelleiste zeigt die gewählte Funktion an.

#### **B** Informationsfelder

Diese Felder enthalten Informationen über die ausgewählte Funktion. In einigen Feldern können Sie den Wert auswählen und ändern.

#### C Optionen der Funktionstasten

Die angezeigten Funktionen hängen von dem jeweils gewählten Bildschirm ab.

| Ton            | Beschreibung                                                                                           |  |
|----------------|----------------------------------------------------------------------------------------------------|--|
| Kurzor Dianton | Ein kurzer Piepton beim Berühren einer Taste gibt an, dass die<br>Auswahl bestätigt ist.               |  |
|                | Der Piepton kann aktiviert und deaktiviert werden: Wählen Sie <b>Configuration</b> (Konfiguration).    |  |
| Langer Piepton | Ein langer Piepton beim Berühren einer Taste gibt an, dass die<br>Taste im Augenblick deaktiviert ist. |  |
|                | Dieser Piepton kann nicht deaktiviert werden.                                                          |  |

#### Stand-by-Modus

Falls das Gerät längere Zeit unbenutzt bleibt, wird die Hintergrundbeleuchtung zur Verlängerung der Lebensdauer des Displays automatisch gedimmt. (10 min)

• Drücken Sie eine beliebige Taste, um die Anzeige wieder einzuschalten.

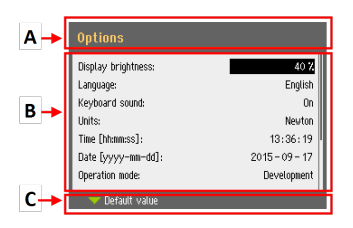

#### 6.2.1 In der Anzeige navigieren

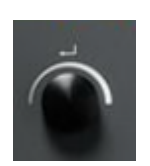

#### Druck-/Drehknopf

Verwenden Sie diesen Knopf an der Steuereinheit, um Menüpunkte zu wählen.

- Drehen Sie den Knopf, um ein Menü oder eine Methodengruppe zu wählen oder einen Wert zu ändern.
- Drücken Sie den Knopf, um ein Feld oder die Auswahl zu aktivieren.
- Drehen Sie den Knopf, um einen numerischen Wert zu erhöhen/erniedrigen oder zwischen zwei Optionen hin- und herzuschalten.
  - Wenn nur zwei Optionen vorhanden sind, drücken Sie den Knopf, um zwischen den zwei Optionen hin- und herzuschalten.
  - Falls mehr als zwei Optionen existieren, wird ein Einblendmenü angezeigt.

#### Die Schaltfläche Zurück

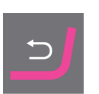

Durch Drücken der Schaltfläche auf der Steuereinheit kehren Sie zur vorherigen Funktion oder dem vorherigen Wert zurück.

- Drücken Sie die Schaltfläche, um zum Hauptmenü zurückzukehren.
- Drücken Sie die Schaltfläche, um zur letzten Funktion oder zum letzten Wert zurückzukehren.
- Drücken Sie die Schaltfläche, um Änderungen aufzuheben.

#### 6.2.2 Main menu (Hauptmenü)

Aus **Main menu** (Hauptmenü) können Sie zwischen den folgenden Optionen wählen:

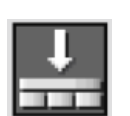

Automatic preparation (Automatische Präparation)

61

Manual preparation (Manuelle Präparation)

Sie haben auch Zugriff auf den Wartungs- und Konfigurationsbildschirm.

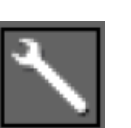

Maintenance (Wartung)

**Configuration** (Konfiguration)

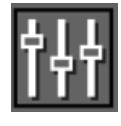

#### 6.2.3 Einstellungen und Text ändern

#### Text ändern

Wählen Sie das Feld für die Texteingabe, um einen Textwert zu ändern.

- Drücken Sie den Druck-/Drehknopf-Knopf, um den 1. Texteditor aufzurufen.
- 2. Falls erforderlich, wechseln Sie mit dem Pfeil Upper case (Großbuchstaben)/Lower case (Kleinbuchstaben) unten im Bildschirm zwischen Großbuchstaben und Kleinbuchstaben.

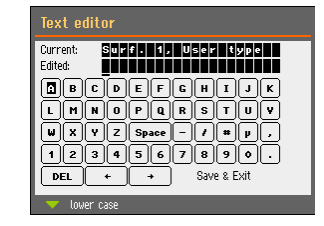

- Geben Sie den gewünschten Text ein. 3.
- Navigieren Sie, um Save & Exit (Speichern & Beenden) 4. auszuwählen.
- 5. Drücken Sie den Knopf, um den Bildschirm zu verlassen.

#### Ändern Sie die Einstellungen

Wählen Sie das Feld, dessen Einstellung geändert werden soll, um diese zu ändern.

- Drehen Sie den Druck-/Drehknopf-Knopf, um zu dem Feld 1. zu navigieren, dessen Einstellung geändert werden soll.
- Drücken Sie den Druck-/Drehknopf-Knopf, um das Feld 2. aufzurufen.
  - Mehr als zwei Optionen: \_ Drehen Sie den Druck-/Drehknopf-Knopf, um die Liste durchzublättern.
  - Zwei Optionen: Drücken Sie den Druck-/Drehknopf-Knopf, um zwischen den Optionen hin- und herzuschalten.
- Navigieren Sie, um Save & Exit (Speichern & Beenden) 3. auszuwählen.
- Drücken Sie den Knopf, um den Bildschirm zu verlassen. 4.

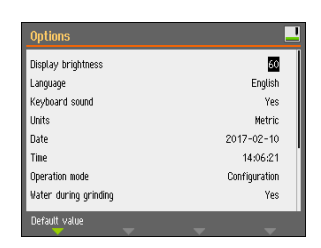

#### 6.2.4 Einstellungen der Software

#### Systemstart – Inbetriebnahme

Weitere Anweisungen zum Navigieren in der Anzeige finden Sie hier: In der Anzeige navigieren > 27.

#### Select language (Sprache wählen)

English Wählen Sie die Sprache, die Sie verwenden 1. Deutsch möchten. Sie können die Sprache auch Français Español später ändern. ニホンコ Wählen Sie aus Main menu 中文 (Hauptmenü) Configuration Русский Italiano (Konfiguration) > Options (Optionen) > 한국의 Language (Sprache). 2. Date (Datum) 2017 - 00 - 00 Sie werden aufgefordert, das Datum einzustellen. 3. Time (Zeit) <mark>00:00:00</mark> Sie werden aufgefordert, die Uhrzeit einzustellen. Select disc size (Scheibengrößen wählen) 300 mm/350 mm

Sie werden aufgefordert, die Scheibengröße zu wählen.

#### Systemstart – tägliche Arbeit

Nach dem Einschalten des Geräts wird als Startbildschirm der Bildschirm angezeigt, der beim Abschalten des Geräts aktiv war.

## 6.3

Eine Reihe von Einstellungen und Parametern sind veränderbar.

- 1. Wählen Sie aus Main menu (Hauptmenü) Configuration (Konfiguration).
- 2. Wählen Sie im Menü Configuration (Konfiguration):
  - Bottle configuration (Flaschenkonfiguration). Siehe Flaschenkonfiguration > 31.

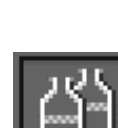

30

- Specimen holder positioning (Probenhalter positionieren).See
   Position des Probenhalters justieren ► 44.
- User defined consumables (Benutzerdefinierte Verbrauchsmaterialien) um bestimmte Parameter einzurichten.
- **Options** (Optionen) um allgemeine Einstellungen vorzunehmen.

### 6.3.1 Bedienmodus

### Zugriffsebenen

Als Betriebsart können Sie eine von drei Zugriffsebenen wählen.

| Bedienmodus                             | Präparation                                                             | Ändern Sie die<br>Einstellungen                                    | Konfigurationsfunktionen                       |
|-----------------------------------------|-------------------------------------------------------------------------|--------------------------------------------------------------------|------------------------------------------------|
| <b>Production</b><br>(Produktion)       | Sie können<br>Einstellungen<br>auswählen und<br>ansehen.                | Sie können<br>Methoden<br>auswählen und<br>ansehen.                | Sie können einige<br>Einstellungen bearbeiten. |
| <b>Development</b><br>(Entwicklung)     | Sie können<br>Einstellungen<br>auswählen,<br>ansehen und<br>bearbeiten. | Sie können<br>Methoden<br>auswählen,<br>ansehen und<br>bearbeiten. | Sie können einige<br>Einstellungen bearbeiten. |
| <b>Configuration</b><br>(Konfiguration) | Sie können<br>Einstellungen<br>auswählen,<br>ansehen und<br>bearbeiten. | Sie können<br>Methoden<br>auswählen,<br>ansehen und<br>bearbeiten. | Sie können alle<br>Einstellungen bearbeiten.   |

### Betriebsart ändern

Vorgehensweise zum Ändern der Betriebsart:

- Wählen Sie aus Main menu (Hauptmenü) Configuration (Konfiguration) > Options (Optionen) > Operation mode (Bedienmodus).
- 2. Geben Sie das Passwort ein. Siehe Neues Passwort ► 31.
- 3. Im daraufhin erscheinenden Dialogfeld **Select operation mode** (Betriebsart wählen) wählen Sie die gewünschte Betriebsart und bestätigen Sie Ihre Wahl.

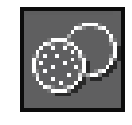

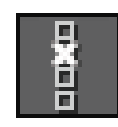

#### 6.3.2 Neues Passwort

Beim Öffnen des Menüs werden Sie aufgefordert, ein Passwort einzugeben. Das werkseitig eingestellte Passwort lautet "2750".

#### Passwort ändern

Im Menü Operation mode (Bedienmodus) können Sie das Passwort ändern.

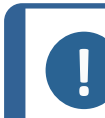

Hinweis Notieren Sie sich das neue Passwort.

Vorgehensweise zum Ändern des Passwortes:

- Wählen Sie aus Main menu (Hauptmenü) Configuration (Konfiguration) > Options (Optionen).
- 2. Wählen Sie das Feld zum Eingeben des Passworts.
- 3. Im daraufhin erscheinenden Dialogfeld **Enter pass code** (Passwort eingeben) geben Sie das aktuelle Passwort ein. Das werkseitig eingestellte Passwort lautet "2750".

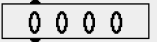

4. Ändern Sie das Passwort und bestätigen Sie Ihre Wahl.

#### 6.3.3 Flaschenkonfiguration

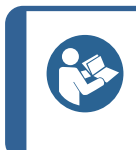

#### Tipp

Die verschiedenen verwendeten Suspensionen und Schmiermittel müssen immer so konfiguriert werden, dass während der Präparation die richtige Suspension oder das richtige Schmiermittel verwendet wird.

Vorgehensweise zum Konfigurieren der für Schmiermittel und Suspensionen zu verwendenden Flaschen:

 Wählen Sie aus Main menu (Hauptmenü) Configuration (Konfiguration) > Options (Optionen) > Bottle configuration (Flaschenkonfiguration).

Es werden je nach Anzahl der Pumpeneinheiten und installierten Pumpen 1 bis 6 Konfigurationsoptionen angezeigt.

Die Positionen 5 und 6 können für OP-Punkten konfiguriert werden..

- 2. Drücken Sie **F1**, um den Bildschirm **Pump configuration** (Pumpenkonfiguration) zu wählen.
- Wählen Sie den zu konfigurierenden Pumpentyp: DP pump (DP-Pumpe) oder OP pump (OP-Pumpe) (mit Wasseranschluss).
- 4. Drücken Sie **F4**, um zum Bildschirm **Bottle configuration** (Flaschenkonfiguration) zurückzukehren.

- 5. Wählen Sie die erste Flasche.
- Wählen Sie Suspension (Suspension), Lubricant (Schmiermittel) oder None (Keine) (wenn keine Dosierflasche angeschlossen ist).
- 7. Wenn eine Flasche mit Diamantsuspension an Pumpe 1 angeschlossen ist, wählen Sie **Suspension** (Suspension).
- 8. Wählen Sie **Type** (Typ).
- 9. Wählen Sie das Menü **Select suspension type** (Suspensionstyp wählen).
- 10. Wählen Sie den korrekten Typ und die Korngröße der verwendeten Suspension.
- 11. Wiederholen Sie die Vorgehensweise für alle Pumpen/Flaschen, bis alle Flaschen korrekt konfiguriert sind.
- 12. Drücken Sie **Zurück**, bis der Bildschirm **Main menu** (Hauptmenü) erscheint.

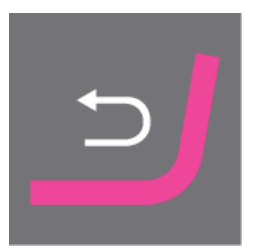

#### 6.3.4 Anwenderdefinierte Verbrauchsmaterialien

Über das Menü **User defined consumables** (Benutzerdefinierte Verbrauchsmaterialien) können Sie die folgenden Bildschirme aufrufen

Surface configuration (Oberflächenkonfiguration)

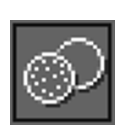

Suspension configuration (Suspensionskonfiguration)

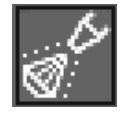

Lubricant configuration (Schmiermittelkonfiguration)

#### User surface configuration (Konfiguration der Benutzeroberfläche)

- Wählen Sie im Menü Configuration (Konfiguration) die Option User surface configuration (Konfiguration der Benutzeroberfläche).
- 2. In der Spalte **Surface name** (Oberflächenbezeichnung) können Sie ein Element wählen. Sie können dieses Element umbenennen oder löschen.
- 3. Um zum Menü **Configuration** (Konfiguration) zurückzukehren, drücken Sie **Zurück**

### Suspension configuration (Suspensionskonfiguration)

Sie können bis zu 10 neue anwenderdefinierte Suspension definieren.

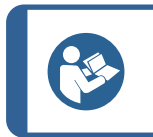

**Tipp** Konfigurieren Sie All-In-One-Suspensionen als Schmiermittel. Werden sie als Suspensionen konfiguriert, ist die Dosierung unzureichend.

1. Wählen Sie im Menü **Configuration** (Konfiguration) die Option **Suspension configuration** (Suspensionskonfiguration).

- 2. In der Spalte **Suspension name** (Suspensionsbezeichnung) können Sie ein Element wählen. Sie können dieses Element umbenennen oder löschen.
- Wählen Sie das entsprechende Feld in der Spalte Abr. type (Schleifmitteltyp).

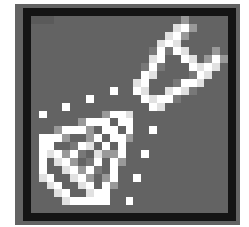

4. Wählen Sie den Schleifmitteltyp. Kontrollieren Sie, dass Sie den richtigen Typ gewählt haben.

Sie haben folgende Wahlmöglichkeiten:

- Diamond (Diamant)
- Oxide (Oxid)
- 5. Um zum Menü **Configuration** (Konfiguration) zurückzukehren, drücken Sie **Zurück**

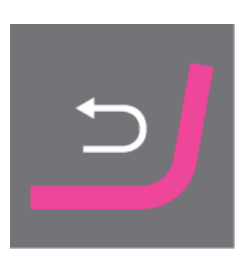

#### Lubricant configuration (Schmiermittelkonfiguration)

Sie können bis zu 10 neue anwenderdefinierte Schmiermittel definieren.

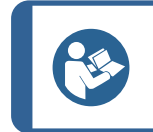

**Tipp** Konfigurieren Sie All-In-One-Suspensionen als Schmiermittel. Werden sie als Suspensionen konfiguriert, ist die Dosierung unzureichend.

1. Wählen Sie im Menü **Configuration** (Konfiguration) die Option **Lubricant configuration** (Schmiermittelkonfiguration).

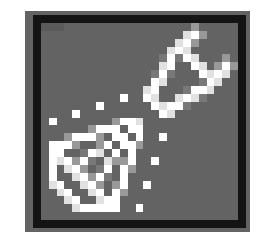

- 2. In der Spalte **Lubricant name** (Schmiermittelbezeichnung) können Sie ein Element wählen. Sie können dieses Element umbenennen oder löschen.
- 3. Wählen Sie das entsprechende Feld in der Spalte **Lubricant type** (Schmiermitteltyp).

- 4. Wählen Sie den Schmiermitteltyp. Kontrollieren Sie, dass Sie den richtigen Typ gewählt haben.
  - **1 DP-Lubricant, water based** (DP-LubriKant, auf Wasserbasis)

Wählen Sie diese Option, wenn das Schmiermittel Wasser enthält.

2 DP-Lubricant, alcohol based (DP-Lubrikant, auf Alkoholbasis)

Wählen Sie diese Option, wenn das Schmiermittel wasserfrei ist und für die Präparation von wasserempfindlichen Werkstoffen benutzt werden soll.

5. Um zum Menü **Configuration** (Konfiguration) zurückzukehren, drücken Sie **Zurück** 

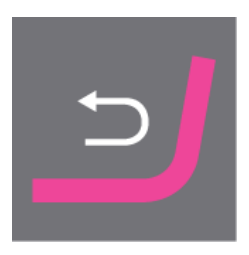

#### 6.3.5 Optionen

Im Menü **Options** (Optionen) können Sie allgemeine Optionseinstellungen für beispielsweise Anzeige, Sprache, Scheibengröße usw. vornehmen.

 Falls erforderlich, können Sie einige Parameter auf die Werkseinstellungen zurücksetzen: Drücken Sie die Funktionstaste F1, wenn der Wert hervorgehoben ist.

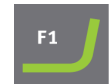

| Option                                           | Einstellung                                                                                          |  |
|--------------------------------------------------|----------------------------------------------------------------------------------------------------|--|
| <b>Display brightness</b><br>(Displayhelligkeit) | Die Helligkeit der Anzeige ist einstellbar, um das Ablesen zu erleichtern.                           |  |
| Language (Sprache)                               | Wählen Sie die Sprache der Software, die Sie verwenden möchten.                                      |  |
| <b>Keyboard sound</b><br>(Tastaturgeräusch)      | <ul> <li>Yes (Ja):<br/>Beim Drücken einer Taste des Bedienfelds ertönt ein<br/>Signalton.</li> </ul> |  |
|                                                  | • <b>No</b> (No)(Nein) :<br>Kein Ton ist zu hören.                                                   |  |
| <b>Units</b> (Einheiten)                         | Anzeige der Abtrageinstellungen in einer der folgenden<br>Einheiten:                                 |  |
|                                                  | • <b>Newton - <math>\mu</math>m</b> (Newton – $\mu$ m) (metrisch)                                    |  |
|                                                  | • Lbf - mils (Lbf-mils) (Imperial)                                                                   |  |

| Option                                                               | Einstellung                                                                                                    |                                                                                                    |
|----------------------------------------------------------------------|----------------------------------------------------------------------------------------------------|----------------------------------------------------------------------------------------------------|
| <b>Select disc size</b><br>(Scheibengrößen wählen)                   | Auswahl des Scheibendurchmessers:                                                                                                    |                                                                                                    |
|                                                                      | • 300 mm                                                                                                    |                                                                                                    |
|                                                                      | • 350 mm.                                                                                                    |                                                                                                    |
| Date (Datum)                                                         | Stellen Sie das Datum ein.                                                                                                    |                                                                                                    |
| Time (Zeit)                                                          | Stellen Sie die Uhrzeit ein.                                                                                                    |                                                                                                    |
| <b>Operation mode</b><br>(Bedienmodus)                               | Siehe Bedienmodus ► 30.                                                                                                    |                                                                                                    |
| <b>Auto continue mode</b><br>(Modus automatische<br>Fortsetzung)     | Das Gerät kann so eingestellt werden, dass die nächste Stufe<br>einer Methode automatisch startet, sofern dieselben<br>Verbrauchsmaterialien verwendet werden.                           |                                                                                                    |
|                                                                      | Einstellung                                                                                                    | Definition                                                                                                    |
|                                                                      | Off (Aus)                                                                                                    | Das Gerät hält zwischen zwei<br>Stufen kurz an.                                                                                                    |
|                                                                      | <b>Equal cons. except SiC</b><br>(Gleiche Verbrauchsm. bis<br>auf SiC)                                                                                                    | Das Gerät fährt automatisch<br>mit der nächsten Stufe fort,<br>wird aber beim Schleifen mit<br>SiC Paper kurz angehalten,<br>um einen Austausch<br>zwischen den Stufen zu<br>ermöglichen. |
|                                                                      | Always (Immer)                                                                                                    | Das Gerät startet<br>automatisch die nächste<br>Stufe.                                                                                                    |
| Flushing time after OP<br>step (Spülzeit nach OP-<br>Stufe)          | 20–60 Sekunden                                                                                                    |                                                                                                    |
| SynchroSpeed<br>(SynchroSpeed)                                       | Diese Einstellung synchronisiert die Drehzahl von Scheibe und<br>Probenhalter. Wenn der eine Parameter geändert wird, wird die<br>Drehzahl des anderen Parameters automatisch angepasst. |                                                                                                    |
|                                                                      | Der Einstellbereich beträgt 50–300 U/min.                                                                                                    |                                                                                                    |
|                                                                      | <ul> <li>Yes (Ja):<br/>Aktiviert synchronisierte Drehzahländerung.</li> </ul>                                                                                                    |                                                                                                    |
|                                                                      | • <b>No</b> (No)(Nein) :<br>Deaktiviert synchronisierte Drehzahländerung.                                                                                                    |                                                                                                    |
| <b>Cover opening delay</b><br>(Verzögerung beim Öffnen<br>der Haube) | 0–60 Sekunden                                                                                                    |                                                                                                    |
| Option                                                                                         | Einstellung                                                                                                    |
|------------------------------------------------------------------------------------------------|----------------------------------------------------------------------------------------------------|
| AUX. Off delay after<br>process stop (AUX.<br>Verzögerung nach<br>Prozessunterbrechung<br>aus) | 0–180 s<br>Diese Funktion wird dann verwendet, wenn ein zusätzliches<br>Gerät über den AUX-Anschluss des Geräts angeschlossen ist.<br>Ein über AUX angeschlossenes Absaugsystem wird Luft nach<br>einer Prozessunterbrechung noch weitere 30 Sekunden<br>absaugen. |
| <b>Shift valve installed</b><br>(Umschaltventil<br>installiert)                                | <ul> <li>Yes (Ja):<br/>Wenn ein Umschaltventil installiert ist.</li> <li>No (No)(Nein) :<br/>Wenn kein Umschaltventil installiert ist.</li> </ul>                                                                                                    |
| <b>Beacon installed</b><br>(Signalanzeige installiert)                                         | <ul> <li>Yes (Ja):<br/>Wenn eine Signalanzeige installiert ist.</li> <li>No (No)(Nein) :<br/>Wenn keine Signalanzeige installiert ist.</li> </ul>                                                                                                    |

### 6.4 Präparationsmethoden

Die Software enthält 10 Metalog Guide Methoden, die Sie als Ausgangspunkt für neue Präparationsmethoden nutzen können.

Die Methoden wurden gemäß folgendem Standard entwickelt:

| 300 mm  | 6 Proben mit einem Durchmesser von 30 mm, eingespannt in einen |
|---------|----------------------------------------------------------------|
|         | Probenhalter mit einem Durchmesser von 160 mm.                 |
| 350 mm. | 8 Proben mit einem Durchmesser von 40 mm, eingespannt in einen |
|         | Probenhalter mit einem Durchmesser von 200 mm.                 |

Sie können diese Methoden unter einem Namen Ihrer Wahl speichern und sie an Ihre Anforderungen anpassen.

#### Präparationsmethode erstellen

Zum Erstellen von Präparationsmethoden gibt es mehrere Möglichkeiten:

• Erstellen von Präparationsmethoden

Das Erstellen von Präparationsmethoden ist beschrieben in Präparationsmethode erstellen ► 38.

• Ändern von Präparationsmethoden und Speichern unter einem anderen Namen

Das Ändern von Präparationsmethoden ist beschrieben in Präparationsmethode ändern > 40.

#### Speicherkapazität

Es können bis zu 200 Methoden in bis zu 10 Gruppen gespeichert werden. Jede Gruppe kann 20 bis zu Methoden umfassen.

#### 6.4.1 Präparationsmethode erstellen

Sie können eine neue Präparationsmethode Stufe für Stufe erstellen.

- 1. Wählen Sie im Bildschirm **Main menu** (Hauptmenü) **Automatic preparation** (Automatische Präparation) oder **Manual preparation** (Manuelle Präparation).
- 2. Wählen Sie **New group** (Neue Gruppe) > **New method** (Neue Methode).
- 3. Ändern Sie im Bildschirm **New method Step No. 1** (Neue Methode Stufe 1) die für die Präparationsmethode benötigten Einstellungen.

Ein Sternchen (\*) neben dem Namen der Präparationsmethode gibt an, dass einige Änderungen noch nicht gespeichert sind.

4. Wenn alle erforderlichen Einstellungen vorgenommen sind, drücken Sie F3.

New method - Step No. 2 (Neue Methode - Stufe 2) wird angezeigt.

- 5. Wenn Sie alle erforderlichen Präparationsstufen erstellt und bearbeitet haben, wird die Präparationsmethode gespeichert:
- 6. Drücken Sie **F4**.
  - Save method (Methode speichern)
     Speichern Sie die Methode unter dem aktuellen Namen und der aktuellen
     Methodengruppe.
  - Save method as (Methode speichern unter)
     Geben Sie eine neue Methodengruppe und einen neuen Methodennamen ein.

#### 6.4.2 Einstellungen

Sie können die Einstellungen jeder Stufe einer Präparationsmethode ändern.

| Einstellung | Einstellung                                                         |  |  |  |  |
|-------------|---------------------------------------------------------------------|--|--|--|--|
|             | Surface type (Oberflächentyp)/Surface (Oberfläche)                  |  |  |  |  |
| $\bigcirc$  | Wählen Sie Oberflächentyp und Oberfläche.                           |  |  |  |  |
|             |                                                                     |  |  |  |  |
|             | Suspension type (Suspensionstyp)/Suspension (Suspension)            |  |  |  |  |
| 1 and 1     | Wählen Sie die Suspension.                                          |  |  |  |  |
|             |                                                                     |  |  |  |  |
|             | Lubricant (Schmiermittel)                                           |  |  |  |  |
| <b>12</b>   | Wählen Sie das Schmiermittel.                                       |  |  |  |  |
|             | All-in-One-Suspensionen werden als Schmiermittel konfiguriert.      |  |  |  |  |
|             | Level (Niveau)                                                      |  |  |  |  |
| اللابي ا    | • Wählen Sie das Dosierniveau. Siehe Dosierniveaus einstellen > 42. |  |  |  |  |
|             |                                                                     |  |  |  |  |

| Einstellung | Einstellung                                                                                                    |  |  |  |  |  |
|-------------|----------------------------------------------------------------------------------------------------|--|--|--|--|--|
| ¥           | <ul> <li>Force (Kraft)</li> <li>Wählen Sie die Andruckkraft. 50 bis 700 N.</li> </ul>                                                                                                    |  |  |  |  |  |
| æ           | Präparationsmodus         Es stehen folgende Modi zur Verfügung.         •       Removal (Abtrag)         ₩ählen Sie eine bestimmte Materialmenge, die von der Probe abgetragen werden soll. 50 – 5000 µm. |  |  |  |  |  |
|             | <ul> <li>Time (Zeit)</li> <li>Wählen Sie eine Zeit, um die Dauer des Prozesses einzustellen.</li> <li>5 Sekunden bis 10 Minuten</li> </ul>                                                                 |  |  |  |  |  |

|          | Scheibenrotation: Speed (Drehzahl)                                                                                                    |  |  |  |  |
|----------|----------------------------------------------------------------------------------------------------|--|--|--|--|
| Q        | • Wählen Sie die Drehzahl der Scheibe. 40 - 600 U/min.                                                                                                   |  |  |  |  |
|          | Falls <b>SynchroSpeed</b> (SynchroSpeed) auf <b>Yes</b> (Ja) gesetzt ist, beträgt die maximale Drehzahl 300 U/min.                                       |  |  |  |  |
|          | Tipp         300 U/min für Scheibe und Probenbeweger         Wenn die Drehzahl für sowohl Scheibe als auch Probenbeweger                                 |  |  |  |  |
|          | auf 300 U/min gesetzt ist, empfehlen wir Folgendes:<br>• Verwenden Sie Scheibenkühlung.                                                                  |  |  |  |  |
|          | Dosieren Sie bei neuen Präparationsunterlagen     ausreichend vor.                                                                                       |  |  |  |  |
|          | <ul> <li>Verwenden Sie bei einer 350-mm-Scheibe einen 200-mm-<br/>Probenhalter, damit Schmier- und Schleifmittel richtig<br/>verteilt werden.</li> </ul> |  |  |  |  |
|          | • Verwenden Sie keine alkoholischen Schmiermittel, da diese zu schnell verdunsten.                                                                       |  |  |  |  |
|          |                                                                                                    |  |  |  |  |
|          | Probenhalter: <b>Speed</b> (Drehzahl)                                                                                                    |  |  |  |  |
| <b>e</b> | • Wählen Sie die Drehzahl des Probenhalters. 50 - 300 U/min                                                                                              |  |  |  |  |

|   | Probenhalter: Richtung                     |                                                                                                    |  |  |  |
|---|--------------------------------------------|----------------------------------------------------------------------------------------------------|--|--|--|
| 3 | Wählen Sie die Richtung des Probenhalters: |                                                                                                    |  |  |  |
|   | Ē                                          | <b>Gleichlauf</b><br>Empfohlen zum Erzielen der besten Präparationsergebnisse<br>und der gleichmäßigsten Polierung.        |  |  |  |
|   | <b>1</b>                                   | <b>Gegenlauf</b><br>Empfohlen beim Polieren mit Oxidpoliersuspensionen, um die<br>Suspension auf dem Poliertuch zu halten. |  |  |  |

#### 6.4.3 Präparationsmethode ändern

Jede Präparationsmethode kann bearbeitet werden.

Wenn Sie eine Methode des Metalog Guide von Struers bearbeiten möchten, muss diese unter einem neuen Namen und in einer anderen Gruppe in der Datenbank für anwenderdefinierte Methoden gespeichert werden, ehe die Änderungen vorgenommen werden können.

- 1. Wählen Sie die Präparationsmethode, den Sie ändern möchten.
- 2. Gehen Sie durch die verschiedenen Präparationsstufen und nehmen Sie die gewünschten Änderungen vor.
- 3. Drücken Sie **F4**.
  - Save method (Methode speichern)
     Speichern Sie die Methode unter dem aktuellen Namen und der aktuellen Methodengruppe.

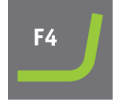

 Save method as (Methode speichern unter)
 Falls erforderlich, geben Sie eine neue Methodengruppe und einen neuen Methodennamen ein.

#### 6.4.4 Präparationsmethode sperren

Eine Präparationmethode kann gesperrt werden, um zu verhindern, dass sie bearbeitet oder gelöscht wird.

- 1. Wählen Sie im Bildschirm **Group** (Gruppe) die zu sperrende Methode.
- 2. Drücken Sie F1: Lock method (Methode sperren).

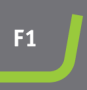

- 3. Sie werden aufgefordert zu bestätigen, dass die Methode gesperrt werden soll.
- 4. Das Symbol vor dem Namen der Methode gibt an, dass die Methode gesperrt ist.

Wenn Sie eine solche Präparationsmethode bearbeiten, können diese Änderungen nur dann gespeichert werden, wenn die Methode unter einem neuen Namen gespeichert wird.

### 6.4.5 Präparationsstufe kopieren

Sie können eine Präparationsstufe von einer Präparationsmethode zu einer anderen kopieren.

- 1. Wählen Sie eine Präparationsmethode mit der zu kopierenden Präparationsstufe.
- 2. Wählen Sie die Präparationsstufe, die Sie kopieren möchten.
- 3. Drücken Sie F1: Copy step (Stufen kopieren).
- 4. Wählen Sie die Präparationsmethode, in die die Präparationsstufe eingefügt werden soll.
- 5. Wählen Sie die Präparationsstufe, die nach der neuen Präparationsstufe durchgeführt werden soll.
- 6. Drücken Sie F2: Insert step (Stufe einfügen).

Die neue Präparationsstufe wird automatisch vor der markierten Stufe eingefügt.

 Drücken Sie F4: Save method (Methode speichern).
 Wenn die Präparationsmethode gesperrt ist, wählen Sie Save method as (Methode speichern unter)

### 6.4.6 Präparationsstufe löschen

Sie können eine Präparationsstufe in einer Präparationsmethode löschen.

- 1. Wählen Sie die Präparationsmethode mit der zu löschenden Präparationsstufe.
- 2. Falls erforderlich, entsperren Sie die Präparationsmethode.
- 3. Drücken Sie F3: Delete step (Stufe löschen).
- 4. Sie werden aufgefordert, das Löschen der Präparationsstufe zu bestätigen.

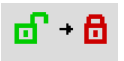

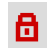

| F1 |  |
|----|--|
|    |  |

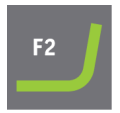

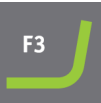

5. Drücken Sie F4: Save method (Methode speichern).

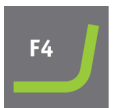

#### 6.4.7 Dosierniveaus einstellen

Wenn in einer Präparationsstufe Suspensionen und/oder Schmiermittel verwendet werden, müssen Sie zuerst den Suspensions- oder Schmiermitteltyp wählen und dann das Dosierniveau.

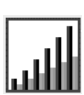

Für **Level** (Niveau) können Sie zwei Werte einstellen: z.B. 2/7 (Vordosierung/Dosierung).

| Option       | Vordosieren | Dosieren | Schritte |
|--------------|-------------|----------|----------|
| Dosierniveau | 0-10        | 0–20     | 1        |

**Beispiel** 

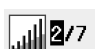

#### Das Vordosierniveau [z. B. 2]

Dieser Wert ist das Vordosierniveau, d. h. die Menge an Suspension oder Schmiermittel, die vor Beginn der Präparationsstufe auf die Unterlage aufgebracht wird.

Damit wird die Unterlage geschmiert, um solchen Beschädigungen vorzubeugen, die auftreten würden, wenn die Proben mit einer trockenen Unterlage in Berührung kommen.

Der Wert ist von der Häufigkeit der Verwendung und der Art der Unterlage abhängig. Bei häufig verwendeten Unterlagen wird ein niedrigerer Wert eingestellt als bei Unterlagen, die eher selten verwendet werden.

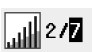

#### Das Dosierniveau [z. B. 7]

Dieser Wert ist das Dosierniveau für die gesamte Präparation. Diese Stufe wird entsprechend der Art der Unterlage gewählt: Weiche Poliertücher mit Flor erfordern mehr Schmiermittel als harte, glatte Tücher oder Feinschleifscheiben.

Feinschleifscheiben wiederum verlangen ein geringeres Dosierniveau des Schleifmittels als Poliertücher.

### 6.5 Der Probenhalter

#### 6.5.1 Spannen und nivellieren Sie die Proben in den Probenhalter

Die Proben müssen im Probenhalter gleichmäßig verteilt sein. Sie müssen etwa von gleicher Größe und Gewicht sein.

Der Probenhalter muss austariert sein. Im gegenteiligen Fall treten während des Schleifens unzulässige Vibration auf.

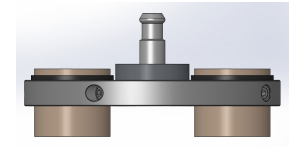

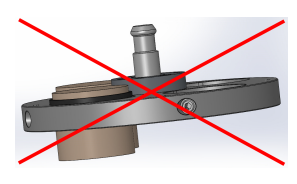

- 1. Damit die Rotation gleichförmig und ausgewuchtet erfolgt, gruppieren Sie mindestens drei Proben symmetrisch um die Mitte des Probenhalters.
- 2. Ziehen Sie die Schrauben sorgfältig an, um die Proben einzuspannen.
- 3. Verwenden Sie immer nur Schrauben mit einer Länge, die nicht oder nur minimal über den Probenhalter hinausragen, gleichzeitig aber die gesamte Gewindelänge des Probenhalters nutzen.
- 4. Vergewissern Sie sich, dass alle Proben korrekt fixiert sind.

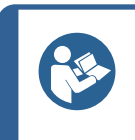

Beachten Sie bei der Verwendung einer Uniforce Nivelliervorrichtung die Anweisungen des Herstellers.

#### 6.5.2 Setzen Sie den Probenhalter ein oder entfernen Sie ihn.

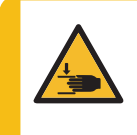

#### WARNUNG VOR HANDVERLETZUNGEN

Ein Probenhalter mit eingesetzten Proben kann schwer sein. Lassen Sie den Probenhalter erst los, wenn dieser fest in der Kupplung sitzt. Tragen Sie zum Schutz Ihrer Finger und Hände Arbeitshandschuhe.

#### Setzen Sie den Probenhalter ein.

Tipp

- Bringen Sie den Probenhalter unter der Schnellkupplung an und stützen Sie ihn mit Ihren Fingern ab.
- 2. Halten Sie den Flansch gedrückt, während Sie den Druckzapfen des Probenhalters in die Kupplung einführen.
- 3. Lassen Sie den Flansch vorsichtig wieder los.
- 4. Drehen Sie den Probenhalter so lange, bis die drei Führungsstifte in die entsprechenden Öffnungen einrasten.
- 5. Vergewissern Sie sich, dass der Probenhalter mit der Kupplung sicher verbunden ist.

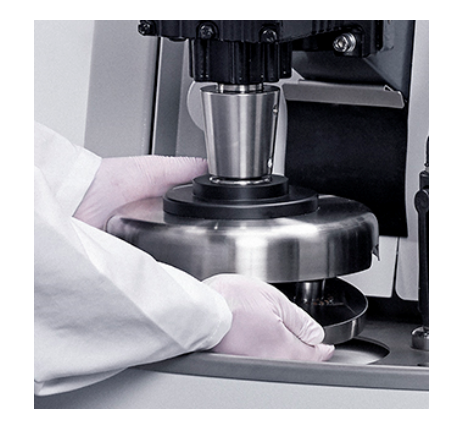

#### Entfernen Sie den Probenhalter.

- 1. Stützen Sie den Probenhalter mit Ihren Fingern.
- 2. Halten Sie den Flansch gedrückt, während Sie den Probenhalter etwas nach oben drücken. Halten Sie gleichzeitig den Flansch mit dem Handballen nach unten gedrückt.

- 3. Stützen Sie den Probenhalter mit einer Hand ab, während sie ihn nach unten führen, um ihn aus der Kupplung zu lösen.
- 4. Lassen Sie den Flansch los und entfernen Sie den Probenhalter.

#### 6.5.3 Position des Probenhalters justieren

Die besten Präparationsergebnisse werden dann erziehlt, wenn die Position des Probenhalters in Bezug zur Präparationsscheibe korrekt eingestellt ist.

1. Entsperren Sie die beiden Griffe, die sich auf beiden Seiten des Probenhaltermotors befinden.

Die Griffe sind federbelastet, um den Bewegungsbereich zu vergrößern.

- 2. Ziehen Sie den Griff nach außen, um die Schraube zu entlasten.
- 3. Bewegen Sie den Probenhaltermotor von Hand zur Seite, bis Sie die richtige Position gefunden haben. Die Exzentrizität lässt sich anhand der Skala auf dem Probenhaltermotor ablesen.
- 4. Drehen Sie den Griff im Uhrzeigersinn (oder gegen den Uhrzeigersinn) in die gewünschte Position und lassen Sie den Griff dann los, um die Schraube wieder zu belasten und damit festzuziehen.
- 5. Ziehen Sie die Schrauben wieder an.

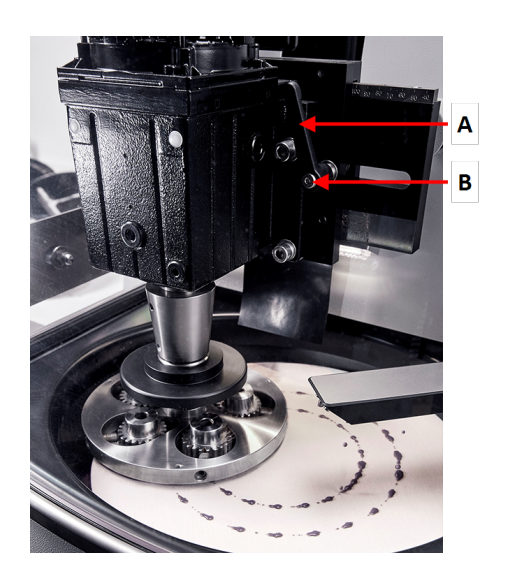

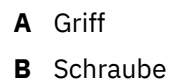

#### Feineinstellung

Über die Funktion im Menü **Configuration** (Konfiguration) kann eine Feineinstellung vorgenommen werden.

- Wählen Sie aus Main menu (Hauptmenü) Configuration (Konfiguration) > Specimen holder positioning (Probenhalter positionieren).
- 2. Drücken Sie **F1**, um den Probenhalter nach unten zu bewegen. Der Probenhalter bewegt sich ohne dabei zu rotieren mit minimaler Kraft abwärts, und der Probenhalter kann jetzt so genau wie möglich positioniert werden.
- 3. Drücken Sie erneut **F1**, um den Probenhalter nach oben zu bewegen.

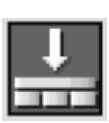

### 6.6 Der Präparationsprozess

### 6.6.1 Der Spritzschutzring

| Manuelle Präparation | • | Ein spezieller manueller Spritzschutz für die manuelle    |
|----------------------|---|-----------------------------------------------------------|
|                      |   | Präparation wird mitgeliefert und muss bei der manuellen  |
|                      |   | Präparation mit der Maschine verwendet werden.            |
| Halbautomatische     | • | Der Spritzschutz für die halbautomatische Präparation ist |
| Präparation          |   | montiert, wenn Sie die Maschine erhalten.                 |

#### 6.6.2 Starten Sie einen halbautomatischen Präparationsprozess.

- 1. Kontrollieren Sie, dass der Spritzschutzring in seiner Position ist.
- 2. Falls erforderlich, drücken Sie **Zurück**, bis der Bildschirm **Main menu** (Hauptmenü) erscheint.
- 3. Wählen Sie Struers-Methoden im Main menu (Hauptmenü).
- 4. Wählen Sie Automatic preparation (Automatische Präparation).
- 5. Wählen Sie das Menü Struers Methods (Struers Methoden).
- 6. Wählen Sie die Methode, die Sie verwenden möchten.
- 7. Legen Sie die erforderliche Präparationsunterlage auf die MD-Disc.
- 8. Setzen Sie den Probenhalter in die Kupplung ein.
- 9. Schließen Sie die Haube des Geräts.
- 10. Drücken Sie die Schaltfläche Start.

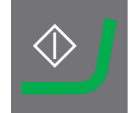

#### 6.6.3 Starten Sie einen manuellen Präparationsprozess.

- 1. Vergewissern Sie sich, dass der Spritzschutz für die manuelle Präparation angebracht ist.
- 2. Passen Sie die Methode nach Bedarf an.
- 3. Legen Sie die richtige Präparationsfläche auf die Scheibe.
- 4. Drücken Sie Start.

#### 6.6.4 Umlaufkühleinheit (Option)

Die Umlaufpumpe startet automatisch, wenn der Prozess gestartet wird.

#### 6.6.5 Anzeige

Die Anzeige zeigt den Zustand des Verfahrens, wie in diesem Beispiel dargestellt.

Die grüne Leiste zeigt den gerade abgearbeiteten Schritt an.

- A Surface (Oberfläche)
- **B** Suspension (Suspension)
- C Lubricant (Schmiermittel)
- **D Time/** $\mu$  (Zeit/ $\mu$ ). Die Zeit in der grünen Leiste gibt die Restlaufzeit an.

#### 6.6.6 Stoppen Sie den Präparationsprozess.

Der Prozess stoppt automatisch nach Ablauf der voreingestellten Zeit. Falls erforderlich, können Sie den Prozess früher unterbrechen.

#### Gerät stoppen

• Drücken Sie die Schaltfläche **Stopp**.

Der Prozess ist unterbrochen.

So halten Sie den Prozess endgültig an:

• Drücken Sie erneut die Schaltfläche **Stopp**.

#### 6.6.7 Die Spin-Funktion

Verwenden Sie die Spin-Funktion nur zum Drehen der Präparationsscheibe bei hohen Drehzahlen.

- um Wasser von der Scheibenoberfläche zu entfernen.
- um Wasser von der Oberfläche von MD-Disc oder SiC Foil/SiC Paper vor dem Abnehmen zu entfernen
- um eine MD-Disc oder ein MD-Chem Tuch zu trocknen

| A                     | В       | С       | D          |
|-----------------------|---------|---------|------------|
| <b>1</b> SIC-Pap #220 |         | Water   | 1:50       |
| 2 Mol                 | DPP 6µm | DP-Blue | 2:00 mm:ss |
| 3 Dac                 | DPP 3µm | DP-Blue | 2:00 mm:ss |

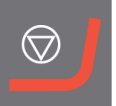

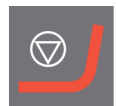

C

#### Vorgehensweise

| Bei 100 U/min |                                                                                                    |          |
|---------------|----------------------------------------------------------------------------------------------------|----------|
| 1.            | Drücken Sie die Schaltfläche <b>Scheibenrotation</b> , um die Spin-Funktion zu<br>starten. Die Drehzahl beträgt 100 U/min. | <b>)</b> |
| 2.            | Drücken Sie erneut die Schaltfläche <b>Scheibenrotation</b> , um die Spin-Funktion<br>zu beenden.                          | <b>)</b> |

| Bei | Bei 150 U/min                                                                                                    |          |  |  |
|-----|----------------------------------------------------------------------------------------------------|----------|--|--|
| 1.  | Halten Sie die Schaltfläche Scheibenrotation gedrückt, um die Spin-Funktion<br>zu starten. Die Drehzahl beträgt 150 U/min. | 0        |  |  |
| 2.  | Drücken Sie erneut die Schaltfläche <b>Scheibenrotation</b> , um die Spin-Funktion zu beenden.                             | <b>)</b> |  |  |

#### Bei 600 U/min

- 1. Schließen Sie die Haube des Geräts.
- 2. Halten Sie die Schaltfläche Scheibenrotation gedrückt, um die Spin-Funktion zu starten. Die Drehzahl beträgt 600 U/min.
- 3. Lassen Sie die Schaltfläche Scheibenrotation los, um die Spin-Funktion zu stoppen.

### 6.7 Der flexible Probenhalter

#### 6.7.1 auf dem Display

- 1. Wählen Sie im **Main menu** (Hauptmenü) Bildschirm **Vorbereitung flexibler Probenhalter** (Präparation flexibler Probenhalter).
- 2. Sollte der Menüpunkt **Vorbereitung flexibler Probenhalter** (Präparation flexibler Probenhalter) nicht verfügbar sein, müssen Sie ihn in der Software aktivieren:
  - Wählen Sie im Menü **Configuration** (Konfiguration)**Options** (Optionen).
  - Flexible specimen holder (Flexibler Probenhalter) auf Yes (Ja) setzen.

| Options                                    |                 |
|--------------------------------------------|-----------------|
| Option item                                | Settings        |
| Time [hh:mm:ss]:                           | 12:00:00        |
| Date [yyyy-mm-dd]:                         | 2010-06-18      |
| Flushing time after OP step:               | 15 s            |
| Machine with safety cover:                 | No              |
| Allow operation with cover open:           | No              |
| Flexible specimen holder:                  | Yes             |
| Minimum distance between flexible holder a | nd surface: Omm |
| Default value                              |                 |

#### 6.7.2 Setzen Sie den flexiblen Probenhalter ein oder entfernen Sie ihn.

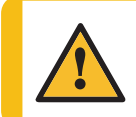

### VORSICHT

Um zu verhindern, dass sich Proben vom Probenhalter lösen, stellen Sie sicher, dass die Probe oder Proben vollständig vom flexiblen Probenhalter bedeckt sind.

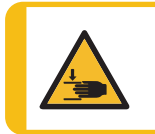

#### WARNUNG VOR HANDVERLETZUNGEN

Bringen Sie beim Abwärtsbewegen des flexiblen Probenhalters Ihre Hände nicht in dessen Nähe.

Das Verfahren ist dasselbe wie bei einem normalen Probenhalter. Siehe Abschnitt Setzen Sie den Probenhalter ein oder entfernen Sie ihn. ► 43

#### 6.7.3 Flexiblen Probenhalter benutzen

Tipp

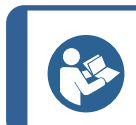

Stellen Sie sicher, dass Sie entsprechend der Probengröße und den Struers Empfehlungen ausreichend Andruckkraft anwenden.

#### Tipp

Die Struers Metalog Guide-Methoden basieren auf einer Probe mit einer Fläche von 7 cm<sup>2</sup>. Passen Sie die Methode entsprechend Ihrem spezifischen Probenbereich an.

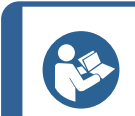

#### Tipp

Stellen Sie sicher, dass die Präparationsunterlage ausreichend feucht ist, bevor Sie mit dem Präparationsprozess beginnen.

- 1. Legen Sie die Probe oder Proben auf die Präparationsunterlage.
- 2. Abdeckung schließen
- 3. Drücken Sie die **Starttaste** einmal, um den flexiblen Probenhalter abzusenken.
- 4. Achten Sie darauf, dass keine Proben aus dem flexiblen Probenhalter herausragen. Wenn dies der Fall ist, passen Sie die Proben an.
  - Drücken Sie auf die **Stopptaste**, um den flexiblen Probenhalter anzuheben.
  - Proben anpassen.
- 5. Wiederholen Sie diesen Vorgang, bis alle Proben korrekt platziert sind.
- 6. Starten Sie den Präparationsprozess, indem Sie bei abgesenktem flexiblem Probenhalter auf **Start** drücken.

Der Präparationsprozess stoppt automatisch nach Ablauf der voreingestellten Präparationszeit.

7. Reinigen Sie den flexiblen Probenhalter vor dem nächsten Präparationsschritt.

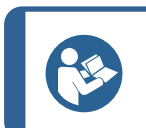

**Tipp** Ausführlichere Informationen finden Sie im Handbuch für den flexiblen Probenhalter.

# 7 Wartung und Service

Maximale Verfügbarkeit und eine lange Betriebszeit lassen sich nur mithilfe einer korrekten Wartung erreichen. Die ordnungsgemäße Wartung ist wichtig, um den sicheren Betrieb des Geräts zu gewährleisten.

Die in diesem Abschnitt beschriebenen Wartungsmaßnahmen dürfen nur von ausgebildeten oder geschulten Personen durchgeführt werden.

#### Sicherheitsbezogene Teile von Steuerungen (SRP/CS)

Sicherheitsbezogene Teile sind in Abschnitt "Sicherheitsbezogene Teile von Steuerungen (SRP/CS)" in Abschnitt "Technische Daten" dieser Anleitung beschrieben.

#### Technische Fragen und Ersatzteile

Bei technischen Fragen und zum Bestellen von Ersatzteilen geben Sie immer die Seriennummer sowie Spannung/Frequenz an. Die Seriennummer und die Spannung sind auf dem Typenschild der Maschine angegeben.

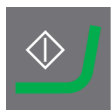

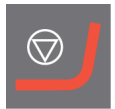

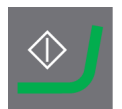

### 7.1 Allgemeine Reinigung

Um die Lebensdauer des Geräts zu verlängern empfehlen wir dringend eine regelmäßige Reinigung.

|   | • |   |   |    |    |
|---|---|---|---|----|----|
| н | I | n | w | /e | IS |
|   | - |   |   | -  |    |

Verwenden Sie kein trockenes Tuch, da die Oberflächen nicht kratzfest sind. Fett und Öl können mit Ethanol oder Isopropanol entfernt werden.

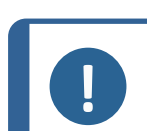

Hinweis

Verwenden Sie kein Azeton , Benzol oder ähnliche Lösungsmittel.

#### Wenn das Gerät für längere Zeit nicht verwendet wird

Reinigen Sie das Gerät und das gesamte Zubehör sorgfältig.

### 7.2 Täglich

• Reinigen Sie alle zugänglichen Oberflächen mit einem weichen, feuchten Tuch.

#### Umlaufkühleinheit

Siehe die Betriebsanleitung des fraglichen Geräts.

- Überprüfen Sie den Pegel der Kühlflüssigkeit nach 8 Betriebsstunden, mindestens aber einmal wöchentlich. Füllen Sie, falls erforderlich, den Tank mit Kühlflüssigkeit auf.
- Überprüfen Sie die Filter. Falls erforderlich, reinigen Sie die Filter.

#### 7.2.1 Tank der Umlaufkühleinheit kontrollieren

1. Kontrollieren Sie die Kühlflüssigkeit und tauschen Sie sie bei Bedarf aus.

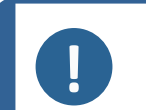

#### Hinweis

Ist das Kühlwasser durch Bakterien oder Algen verunreinigt, muss es umgehend gewechselt werden.

- 2. Wenn die Pumpe die Kühlflüssigkeit nicht erreichen kann, füllen Sie Flüssigkeit nach.

### 7.3 Wöchentlich

Reinigen Sie das Gerät regelmäßig, um Beschädigungen durch Schleifmittel oder Metallpartikel zu vermeiden.

 Reinigen Sie alle lackierten Oberflächen und das Bedienfeld mit einem weichen feuchten Tuch und gängigen Haushaltsreinigern. Zum Entfernen starker Verschmutzungen verwenden Sie eine kraftvolle Handreinigungspaste wie Solopol Classic. 2. Oberfläche reinigen Reinigen Sie die Haube mit einem weichen, feuchten Tuch und einem gängigen antistatischen Fensterreiniger.

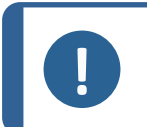

#### Hinweis

Vergewissern Sie sich, dass kein Wasch- oder Reinigungsmittel in den Tank der Kühleinheit gespült wurden. Dies kann zu übermäßiger Schaumbildung führen.

#### Umlaufkühleinheit

Siehe die Betriebsanleitung des fraglichen Geräts.

- Reinigen Sie die Umlaufkühleinheit.
- Reinigen Sie den Tank der Umlaufkühleinheit.
- Füllen Sie den Tank der Umlaufkühleinheit.

#### 7.3.1 Wanne reinigen

Wählen Sie zum Reinigen der Wanne die Wannenreinigungsfunktion.

- 1. Wählen Sie im Menü **Maintenance** (Wartung)**Cleaning of bowl** (Wanne reinigen).
- 2. Wählen Sie die Reinigungszeit.
- 3. Falls erforderlich, wählen Sie die Scheibenrotation.
- 4. Falls erforderlich, wählen Sie zusätzliches Wasser für die Reinigung.
- 5. Drücken Sie F1, um den Reinigungsvorgang zu starten.

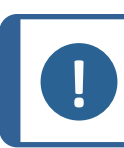

Hinweis

Das zusätzliche Wasser für die Reinigung kommt aus dem Dosierarm.

#### 7.3.2 Schläuche reinigen

Reinigen Sie die Schläuche jede Woche und bei jedem Wechsel oder Austausch der Flaschen. Dadurch wird verhindert, dass Schmiermittel-/Suspensionsrückstände in den Schläuchen die Präparation beeinträchtigen.

Wählen Sie im Menü Maintenance (Wartung)Cleaning of tubes (Schläuche reinigen).

#### Ausgewählte Schläuche reinigen

- 1. Wählen Sie nacheinander die zu reinigenden Flaschen/Schläuche. In der Spalte **Select** (Wählen) wird der Status auf **Yes** (Ja) gesetzt.
- 2. Drücken Sie **F1**, um den Reinigungsvorgang zu starten. Eine Mitteilung wird gezeigt.
- 3. Folgen Sie den Anweisungen der Mitteilung.

Wenn die Reinigung beendet ist, ändert sich der Status der sauberen Flasche in der Spalte Status (Status) zu **Clean** (Reinigen).

#### Gebrauchte Schläuche reinigen

Alle verwendeten Schläuche müssen regelmäßig gereinigt werden.

1. Tippen Sie auf dem Bildschirm **Cleaning of tubes** (Schläuche reinigen) auf **F4**, um alle Schläuche in Gebrauch auszuwählen.

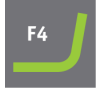

- 2. Drücken Sie **F1**, um den Reinigungsvorgang zu starten.
- 3. Folgen Sie den Anweisungen der Mitteilung.

Wenn die Reinigung beendet ist, ändert sich der Status aller Flasche in der Spalte Status (Status) zu **Clean** (Reinigen).

### 7.4 Monatlich

#### Umlaufkühleinheit

Siehe die Betriebsanleitung des fraglichen Geräts.

- Reinigen Sie die Umlaufkühleinheit.
- Tauschen Sie das K
  ühlmittel mindestens einmal im Monat aus.

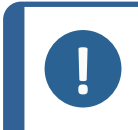

#### Hinweis

Wechseln Sie das Kühlwasser, wenn Sie Verschmutzung durch Algen oder Bakterien bemerken.

#### 7.4.1 Umlaufkühleinheit reinigen

- 1. Reinigen Sie den Tank der Umlaufkühleinheit und die angeschlossenen Schläuche gründlich.
- Wurde zum Reinigen des Wanneneinsatzes und des Tanks der Umlaufkühleinheit eine Seifenlösung verwendet, muss der Tank vor dem Befüllen gründlich mit sauberem Wasser gespült werden.

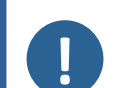

#### Hinweis

Ist das Kühlwasser durch Bakterien oder Algen verunreinigt, muss es umgehend gewechselt werden.

- 3. Ist das Kühlwasser durch Bakterien oder Algen verunreinigt, müssen Tank und Schläuche mit einem geeigneten bakteriziden Desinfektionsmittel gereinigt werden.
- 4. Reinigen Sie den Statikfilter: Nehmen Sie ihn heraus und spülen Sie ihn mit Wasser.

### 7.4.2 Kühlflüssigkeit wechseln

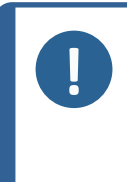

**Hinweis** Die Kühlflüssigkeit enthält ein Kühlschmiermittel sowie Schleifabrieb, weswegen das Abwasser nicht über die Kanalisation entsorgt werden darf. Kühlflüssigkeit muss gemäß den für den Standort vorgeschriebenen Sicherheitsvorschriften entsorgt werden.

#### Leeren Sie den Tank der Umlaufkühleinheit

- 1. Entfernen Sie den Tank der Umlaufkühleinheit aus der Kammer unter dem Gerät.
- 2. Ziehen Sie den Wasserzuflussschlauch von der Pumpe ab und schließen Sie das Stück Zusatzschlauch (im Lieferumfang enthalten) an.
- 3. Setzen Sie das andere Ende dieses Schlauches in einen Behälter mit passender Größe.
- 4. Wählen Sie im Menü **Maintenance** (Wartung) die Option **Empty recirculation tank** (Tank der Kühleinheit leeren).
- 5. Drücken Sie **F1**, um die Pumpe zu starten.
- 6. Die Pumpe stoppt automatisch. Drücken Sie **Stopp**, um einen manuellen Stopp durchzuführen.

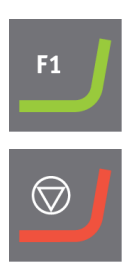

7. Befolgen Sie die Anweisungen auf dem Bildschirm.

## VORSICHT

Vermeiden Sie Hautkontakt mit dem Kühlmittelzusatz.

## 7.5 Jährlich

#### Dosierarm kontrollieren

- 1. Heben Sie den Dosierarm an und bewegen Sie ihn über den Rand des Geräts.
- 2. Kontrollieren Sie die Düsen.
- 3. Falls erforderlich, reinigen Sie die Düsen.

#### Untersuchen Sie die Sicherheitshaube

Tipp

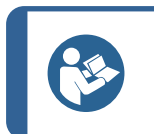

Wird das Gerät für eine mehr als 7-stündige Schicht pro Tag verwendet, müssen diese Kontrollen häufiger durchgeführt werden.

1. Kontrollieren Sie die Sicherheitshaube auf sichtbare Anzeichen von Verschleiß oder Beschädigung, wie Risse, Vertiefungen oder Beschädigungen der Abdichtkante.

#### Ersetzen der Scheibe der Sicherheitshaube

#### Hinweis

Die Scheibe der Sicherheitshaube muss direkt nach einem Schaden, der zu einer Schwächung führen könnte, ausgetauscht werden. Das kann z. B. durch den Einschlag eines Teils oder durch sichtbare Zeichen für Verschleiß oder Beschädigung sein.

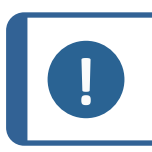

#### Hinweis

Die Scheibe muss ausgetauscht werden, um weiterhin die Sicherheitsanforderungen gemäß EN 16089 zu erfüllen.

Um die Schutzfunktion aufrechtzuerhalten, muss die Scheibe der Sicherheitshaube alle 5 Jahre ausgetauscht werden. Auf einem Schild auf der Scheibe ist angegeben, wann sie zu ersetzen ist.

Safety glass Sicherheitsglas Verre sécurit

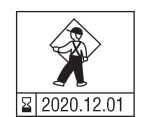

#### Umlaufkühleinheit

Siehe die Betriebsanleitung des fraglichen Geräts.

#### 7.5.1 Prüfen Sie die Sicherheitseinrichtungen

Die Sicherheitseinrichtungen müssen einmal pro Jahr geprüft werden.

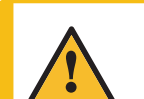

#### WARNUNG

Verwenden Sie niemals ein Gerät mit defekten Sicherheitsvorrichtungen. Setzen Sie sich mit dem Struers Service in Verbindung.

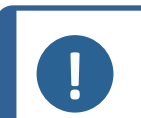

#### Hinweis

Die Prüfung sollte immer nur von qualifiziertem Fachpersonal (Elektromechanik, Elektronik, Pneumatik usw.) vorgenommen werden.

#### Siehe .

- Not-Aus ► 55
- Sicherheitshaube ► 55

#### 7.5.2 Not-Aus

#### Test 1

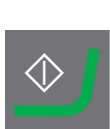

1. Drücken Sie die Schaltfläche Start.Das Gerät startet.

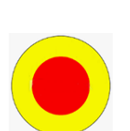

2. Drücken Sie den Not-Aus-Schalter.

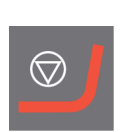

- 3. Wenn der Betrieb nicht unterbrochen wird, drücken Sie die Schaltfläche Stopp.
- 4. Setzen Sie sich mit dem Struers Service in Verbindung.

#### Test 2

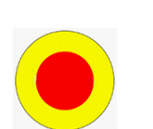

1. Drücken Sie den Not-Aus-Schalter.

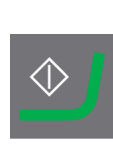

2. Drücken Sie die Schaltfläche Start.

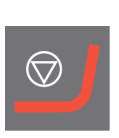

- 3. Wenn die Maschine startet, drücken Sie die Stopptaste.
- 4. Setzen Sie sich mit dem Struers Service in Verbindung.

#### 7.5.3 Sicherheitshaube

Die Haube verfügt über ein System mit Sicherheitsschalter, um zu verhindern, dass Bediener mit beweglichen Teilen im Arbeitsbereich in Kontakt kommen, während die Haube geöffnet ist.

Ein Sicherheitsschloss sorgt dafür, dass die Haube erst geöffnet werden kann, wenn die Schleifscheibe zum vollständigen Stillstand gekommen ist.

Die Haube schützt Bediener auch vor herumfliegenden Teilen, wie Proben, die nicht ordnungsgemäß gesichert waren.

#### Test 3

- 1. Öffnen Sie die Sicherheitshaube.
- 2. Drücken Sie die Schaltfläche Start.

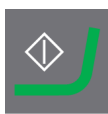

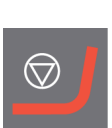

- 3. Wenn die Maschine startet, drücken Sie die Stopptaste.
- 4. Setzen Sie sich mit dem Struers Service in Verbindung.

# 7.6 Schläuche ändern

Beim Arbeiten mit alkoholbasierten Schmiermitteln werden die Novoprene-Schläuche, die in den Pumpen montiert sind, mit der Zeit hart. Silikon zeigt gegenüber Alkohol eine bessere Widerstandsfähigkeit.

Sie können die Schläuche durch den Satz Silikonschläuche ersetzen, der im Lieferumfang der Einheit enthalten ist.

#### Vorgehensweise

- 1. Ziehen Sie die Schläuche vorsichtig von den Kupplungen ab.
- 2. Drücken Sie die beiden Clips an der Pumpe zusammen und ziehen Sie die Pumpe von der Achse.
- 3. Drücken Sie die beiden Clips an der Pumpe zusammen und entfernen Sie den Boden der Pumpe.

### Tipp

Falls erforderlich, können Sie die Clips vorsichtig mit einem Flachkopfschraubendreher nach unten drücken.

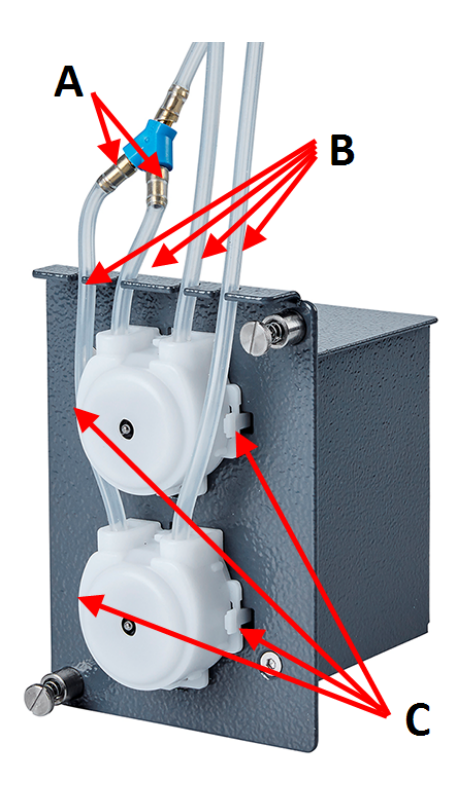

- A Kupplungen
- B Silikonschläuche
- **C** Clips
- 4. Entfernen Sie die 3 losen Rollen.

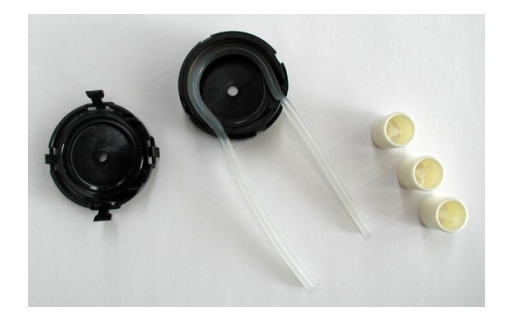

- 5. Ziehen Sie den Novopren-Schlauch ab.
- 6. Führen Sie den neuen Schlauch in das Gehäuse ein und drücken Sie ihn fest auf den Anschluss.

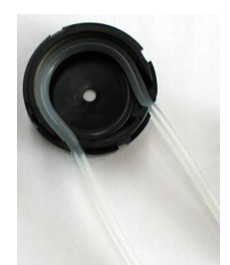

- 7. Setzen Sie die 3 Rollen wieder in das Pumpengehäuse ein.
- 8. Setzen Sie die Bodenabdeckung wieder ein.
- 9. Setzen Sie die Pumpe wieder auf die Achse auf.

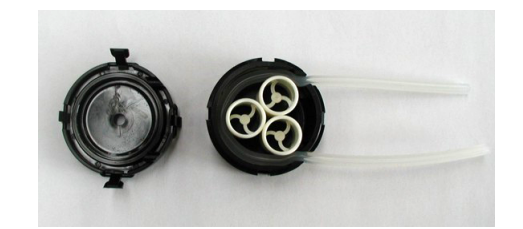

- 10. Schließen Sie die Schläuche wieder an.
- 11. Stellen Sie sicher, dass die Schläuche ordnungsgemäß verbunden sind, um einen ungehinderten Flüssigkeitsstrom zu ermöglichen.

### 7.7 Pumpen kalibrieren

Die Pumpen müssen jährlich sowie nach jedem Wechsel von Schläuchen oder Pumpe kalibriert werden.

- Wählen Sie Maintenance (Wartung) > Calibration and adjustments (Kalibrierung und Einstellungen) > Calibration of pump capacity (Kalibrieren der Pumpenkapazität).
- 2. Drücken Sie F4.
- 3. Befolgen Sie die Anweisungen auf dem Bildschirm.

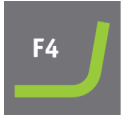

Weicht der Kalibrierungswert mehr als ±30 % vom Nennwert, d. h. 100 ml/min für die DP-Pumpe und 100 ml/min für die OP-Pumpe, ab, muss das Pumpenmodul ausgetauscht werden.

### 7.8 Ersatzteile

Sicherheitsbezogene Teile sind in Abschnitt "Sicherheitsbezogene Teile von Steuerungen (SRP/CS)" in Abschnitt "Technische Daten" dieser Anleitung beschrieben.

#### Technische Fragen und Ersatzteile

Wenn Sie technische Fragen haben oder Ersatzteile bestellen, geben Sie bitte die Seriennummer und das Produktionsjahr an. Diese Information ist auf dem Typenschild der Maschine angegeben.

Weitere Informationen erhalten Sie vom Struers Service. Hier können Sie auch die Verfügbarkeit von Ersatzteilen erfragen. Die Kontaktdaten finden Sie auf <u>Struers.com</u>.

### 7.9 Wartung und Reparatur

Wir empfehlen, immer jährlich oder nach Intervallen von je 1500 Betriebsstunden eine normale Wartung durchzuführen.

Nach dem Einschalten des Geräts erscheinen auf der Anzeige Informationen über die Gesamtbetriebszeit und Servicemitteilungen.

Nach einer Betriebszeit von 1500 Stunden erscheint auf der Anzeige eine Mitteilung, die den Anwender daran erinnert, einen Service Check zu bestellen.

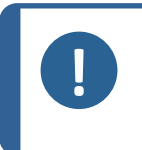

#### Hinweis

Ein Service darf nur von qualifiziertem Fachpersonal (Elektromechanik, Elektronik, Pneumatik usw.) durchgeführt werden. Setzen Sie sich mit dem Struers Service in Verbindung.

#### 7.9.1 Wartung der Luftanlage

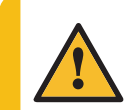

VORSICHT

Gehen Sie bei der Wartung der Luftanlage vorsichtig vor. Siehe Luftdiagramm 16302002 in Pläne ► 74

- 1. Ruhedruck (bis zu 6 bar) innerhalb des Luftzylinders CY1 nach Abschalten und Entlüften der Hauptluftzufuhr.
- 2. Zum Entlüften von CY1 3-6 bar Druck kurz am Y5-Steuerluftanschluss hinzufügen.
- 3. Schließen Sie die Sicherheitshaube vor dem Entlüften und Einfüllen von Druckluft.
- 4. Durch das Entlüften bewegt sich der Probenbeweger nach unten, wenn er nicht gestützt wird.
- 5. Wenn Sie nach dem Entlüften Druck auf die Maschine ausüben, bewegt sich der Kopf der Probe unkontrolliert nach oben.

### 7.10 Entsorgung

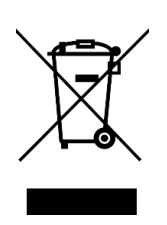

Mit dem WEEE-Symbol gekennzeichnete Geräte enthalten elektrische und elektronische Bauteile und dürfen daher nicht zusammen mit dem normalen Abfall entsorgt werden.

Wenden Sie sich an die zuständige Behörde, um Informationen über die korrekte Entsorgung im Sinne der geltenden nationalen Vorschriften zu erfahren.

Beachten Sie bei der Entsorgung von Verbrauchsmaterialien und Flüssigkeit der Umlaufkühleinheit geltende Vorschriften.

# 8 Fehlersuche und -behebung - AbraPol-30

| Fehler                                                                             | Ursache                                                                                                    | Maßnahme                                                                                                    |
|------------------------------------------------------------------------------------|----------------------------------------------------------------------------------------------------|----------------------------------------------------------------------------------------------------|
| Displaytext nicht deutlich.                                                        | Das Display ist empfindlich<br>gegenüber<br>Temperaturschwankungen.                                                                     | Ändern Sie den Displaykontrast<br>im Menü <b>Configuration</b><br>(Konfiguration).                                                                                                    |
| Das Wasser läuft nicht ab.                                                         | Abflussschlauch gequetscht.                                                                                                    | Ziehen Sie den Schlauch<br>gerade.                                                                                                    |
|                                                                                    | Abflussschlauch verstopft.                                                                                                    | Reinigen Sie den Schlauch.                                                                                                    |
|                                                                                    | Abflussschlauch hat kein<br>Gefälle.                                                                                                    | Richten Sie den Schlauch so<br>aus, dass er ein gleichmäßiges<br>Gefälle besitzt.                                                                                                    |
| Beständiger,<br>ungleichmäßiger Verschleiß<br>einer Schleif-<br>/Polieroberfläche. | Verschlissene Kupplung am<br>Probenhalter bzw. der<br>Einzelprobenhalterscheibe<br>oder verschlissener Kopf des<br>Probenbewegerkopfes. | Kupplung austauschen<br>Setzen Sie sich mit dem Struers<br>Service in Verbindung.                                                                                                    |
| Wasserleck                                                                         | Leck im Wasserschlauch der<br>Kühleinheit.                                                                                              | Überprüfen Sie den Schlauch<br>auf Leckagen und ziehen Sie die<br>Schlauchschelle an.                                                                                                    |
| Proben, Kühleinheit oder<br>Gerät korrodiert.                                      | Zu wenig Kühlschmiermittel<br>im Kühlwasser.                                                                                            | Geben Sie das<br>Kühlschmiermittel von Struers<br>zur Kühlflüssigkeit. Achten Sie<br>dabei auf die korrekte<br>Konzentration. Prüfen Sie diese<br>mit einem Refraktometer<br>Beachten Sie die Hinweise im<br>Kapitel "Wartung". |

## 8.1 Mitteilungen und Fehler - AbraPol-30

Fehlermeldungen sind in zwei Klassen unterteilt:

Mitteilungen und Fehler

### 8.1.1 Mitteilungen

Mitteilungen enthalten Informationen über den Zustand des Geräts sowie kleinere Fehler

### 8.1.2 Fehler

Fehler müssen vor Fortsetzung des Betriebs behoben werden. Drücken Sie **Eingabe**, um die Fehlermeldung zu bestätigen.

| #   | Fehlermeldung                                                                                                    | Ursache                                                                                                    | Maßnahme                                                                                                    |
|-----|----------------------------------------------------------------------------------------------------|----------------------------------------------------------------------------------------------------|----------------------------------------------------------------------------------------------------|
| 7   | (Hinweis)<br>Action not allowed by<br>operation mode.<br>(Diese Aktion ist im<br>Bedienensmodus nicht                                                                                                    | Der Bedienmodus<br>erlaubt kein Bearbeiten.                                                                                                    | Wählen Sie ein höheres<br>Niveau für den<br>Bedienmodus, z. B.<br><b>Configuration</b><br>(Konfiguration).                                                                             |
|     | zulässig.)                                                                                                    |                                                                                                    |                                                                                                    |
| 47  | (Hinweis)<br>The method step is active<br>in the process. Some<br>parameters cannot be<br>edited.                                                                                                    | Die gewählte<br>Methodenstufe ist aktiv.<br>Einige Parameter<br>können nicht bearbeitet<br>werden.                                                                               | Halten Sie den Prozess an<br>oder warten Sie, bis die<br>aktuelle Stufe beendet ist.                                                                                                   |
|     | (Der Methodenschritt ist<br>im Prozess aktiv. Einige<br>Parameter können nicht<br>bearbeitet werden.)                                                                                                    |                                                                                                    |                                                                                                    |
| 54  | (Hinweis)<br><b>The process is paused.</b><br><b>This might affect removal</b><br><b>accuracy. For the</b><br><b>greatest accuracy start a</b><br><b>new process.</b><br>(Der Prozess ist<br>unterbrochen. Dies kann<br>die Abtragungsgenauigkeit<br>beeinträchtigen. Für die<br>beste Genauigkeit starten<br>Sie einen neuen Prozess.) | Wird der Prozess<br>unterbrochen, wird für<br>den restlichen Abtrag<br>ein neuer Referenzpunkt<br>berechnet. Dies kann die<br>Genauigkeit des Abtrags<br>insgesamt beeinflussen. | Drücken Sie OK, um den<br>Prozess fortzusetzen.<br>Drücken Sie <b>Stopp</b> , um<br>den Prozess abzubrechen.                                                                           |
| 133 | <ul> <li>(Hinweis)</li> <li>Lubricant restricted by selected surface and suspension.</li> <li>(Schmiermittel durch gewählte Oberfläche und Suspension eingeschränkt.)</li> </ul>                                                                                                    | Das gewählte<br>Schmiermittel kann<br>nicht zusammen mit der<br>ausgewählten<br>Oberfläche und der<br>ausgewählten<br>Suspension verwendet<br>werden.                            | Wählen Sie ein anderes<br>Schmiermittel.<br>Stellen Sie bei<br>anwenderdefinierten<br>Verbrauchsmaterialien<br>sicher, dass die richtige<br>Verbrauchsmaterialregel<br>zugewiesen ist. |

| #   | Fehlermeldung                                                                                                    | Ursache                                                                                                    | Maßnahme                                                                                                    |
|-----|----------------------------------------------------------------------------------------------------|----------------------------------------------------------------------------------------------------|----------------------------------------------------------------------------------------------------|
| 134 | (Hinweis)<br>Suspension restricted by<br>selected surface.<br>(Schmiermittel durch<br>gewählte Oberfläche<br>eingeschränkt.)                                                  | Die gewählte<br>Suspension kann nicht<br>zusammen mit der<br>ausgewählten<br>Oberfläche verwendet<br>werden. | Wählen Sie eine andere<br>Suspension.<br>Stellen Sie bei<br>anwenderdefinierten<br>Verbrauchsmaterialien<br>sicher, dass die richtige<br>Verbrauchsmaterialregel<br>zugewiesen ist.                                                 |
| 20  | Question (Frage)<br>Are you sure you want to<br>delete all preparation<br>groups and methods?<br>(Wollen Sie wirklich alle<br>Präparationsgruppen und -<br>methoden löschen?) |                                                                                                    | Tipp<br>Das<br>Löschen<br>von<br>Gruppen<br>oder<br>Methoden<br>kann nicht<br>rückgängig<br>gemacht<br>werden.Drücken Sie <b>Eingabe</b> , um<br>alle Gruppen und<br>Methoden zu löschen.Struers Methoden werden<br>nicht gelöscht. |
| 101 | Warning (Warnung)<br>Cannot keep preset<br>force.<br>(Voreingestellte<br>Andruckkraft kann nicht<br>aufrechterhalten werden.)                                                 | Das Gerät konnte die<br>gewählte Andruckkraft<br>nicht aufrechterhalten.                                     | Kontrollieren Sie, dass der<br>Druck 6 bar beträgt.<br>Starten Sie den Prozess<br>erneut.<br>Falls das Problem<br>weiterhin besteht, wenden<br>Sie sich an den Struers<br>Service.                                                  |
| 114 | Warning (Warnung)<br>Disc motor:<br>Warning: General.<br>Warning code: 0<br>(Scheiben-Motor:<br>Warnung: Allgemein.<br>Warncode: 0)                                           | Die Bewegungseinheit<br>hat eine unspezifische<br>Warnung ausgegeben.                                        | Starten Sie das Gerät neu.<br>Falls das Problem<br>weiterhin besteht, wenden<br>Sie sich an den Struers<br>Service. Notieren Sie die<br>Nummer des angezeigten<br>Fehlercodes.                                                      |

| #   | Fehlermeldung                                                                                                    | Ursache                                                                                 | Maßnahme                                                                                                    |
|-----|----------------------------------------------------------------------------------------------------|-----------------------------------------------------------------------------------------|----------------------------------------------------------------------------------------------------|
| 124 | Warning (Warnung)<br>Water for polishing valve,<br>bad electrical connection<br>detected.<br>(Wasser für Polierventil,<br>fehlerhafte elektrische<br>Verbindung erkannt.)                                                                             | Verdrahtungsfehler im<br>Ventil, das die<br>Polierflüssigkeit steuert.                  | Starten Sie das Gerät neu.<br>Falls das Problem<br>weiterhin besteht, wenden<br>Sie sich an den Struers<br>Service.                                                                                                    |
| 125 | Warning (Warnung)<br>OP suspension flushing<br>valve, bad electrical<br>connection detected.<br>(Spülenventil, OP-<br>Suspension, fehlerhafte<br>elektrische Verbindung<br>erkannt.)                                                                  | Verdrahtungsfehler im<br>Ventil, das das OP-<br>Spülen steuert.                         | Starten Sie das Gerät neu.<br>Falls das Problem<br>weiterhin besteht, wenden<br>Sie sich an den Struers<br>Service.                                                                                                    |
| 126 | Warning (Warnung)<br>Disc cooling valve, bad<br>electrical connection<br>detected.<br>(Scheibenkühlungsventil,<br>fehlerhafte elektrische<br>Verbindung erkannt.)                                                                                     | Verdrahtungsfehler im<br>Ventil, das die<br>Scheibenkühlung<br>steuert.                 | Starten Sie das Gerät neu.<br>Falls das Problem<br>weiterhin besteht, wenden<br>Sie sich an den Struers<br>Service.                                                                                                    |
| 141 | Warning (Warnung)<br>No air connected or air<br>pressure too low.<br>(Keine Druckluft<br>angeschlossen oder<br>Druckluftwert zu niedrig.)                                                                                                    | Die Druckluftversorgung<br>ist nicht angeschlossen<br>oder der Druck ist zu<br>niedrig. | Überprüfen Sie den<br>Druckluftanschluss.<br>Kontrollieren Sie, dass der<br>Druck min. 6 bar beträgt.                                                                                                    |
| 151 | Warning (Warnung)<br>Beacon not detected!<br>Either check beacon<br>connection or disable it<br>in Options menu.<br>(Signalanzeige nicht<br>erkannt!<br>Anschluss der<br>Signalanzeige überprüfen<br>oder Funktion im Menü<br>Optionen deaktivieren.) |                                                                                         | Ist keine Signalanzeige<br>installiert, deaktivieren Sie<br>diese im Menü <b>Options</b><br>(Optionen).<br>Wenn eine Signalanzeige<br>installiert ist: überprüfen<br>Sie die Verbindung.<br>Starten Sie das Gerät neu.<br>Falls das Problem<br>weiterhin besteht, wenden<br>Sie sich an den Struers<br>Service |

| #   | Fehlermeldung                                                                                                    | Ursache                                                                                                    | Maßnahme                                                                                                 |
|-----|----------------------------------------------------------------------------------------------------|----------------------------------------------------------------------------------------------------|----------------------------------------------------------------------------------------------------|
| 152 | Warning (Warnung)<br>Drain shift valve not<br>detected!                                                                                                    |                                                                                                    | Ist kein Umschaltventil<br>installiert, deaktivieren Sie<br>dieses im Menü <b>Options</b><br>(Optionen). |
|     | Either check shift valve<br>connection or disable it<br>in Options menu.                                                                                                    |                                                                                                    | Wenn ein Umschaltventil<br>installiert ist: Starten Sie<br>das Gerät neu.                                |
|     | (Auslassumschaltventil<br>nicht erkannt!                                                                                                    |                                                                                                    | Falls das Problem<br>weiterhin besteht, wenden                                                           |
|     | Anschluss des<br>Umschaltventils<br>überprüfen oder Funktion<br>im Menü Optionen<br>deaktivieren.)                                                                                                    |                                                                                                    | Sie sich an den Struers<br>Service.                                                                      |
| 156 | Warning (Warnung)                                                                                                    | Der Prozess kann<br>fortgesetzt werden,<br>allerdings kann Wasser<br>aus dem Dosierarm<br>tropfen.                                                                                                   | Starten Sie das Gerät neu.                                                                               |
|     | Antidripping valve not<br>detected!                                                                                                    |                                                                                                    | Falls das Problem<br>weiterhin besteht, wender<br>Sie sich an den Struers<br>Service.                    |
|     | Check electrical connection.                                                                                                    |                                                                                                    |                                                                                                    |
|     | (Antitropfventil nicht<br>erkannt!                                                                                                    |                                                                                                    |                                                                                                    |
|     | Elektrische Verbindung<br>überprüfen.)                                                                                                    |                                                                                                    |                                                                                                    |
| 46  | Error (Fehler)                                                                                                    | Diese Mitteilung                                                                                                    | Kontrollieren Sie, dass die                                                                              |
|     | The head did not move<br>down sufficiently for the<br>calibration to start.<br>Calibration aborted.<br>(Die Bewegung des<br>Kopfes reichte für den<br>Beginn der Kalibrierung<br>nicht aus. Kalibrierung<br>abgebrochen.) | Kalibrierung. Der<br>Probenbewegerkopf<br>versucht eine<br>Abwärtsbewegung, um<br>eine Andruckkraft zu<br>generieren. Da er sich<br>nicht vollständig nach<br>unten bewegen kann,<br>erscheint diese | Probenbewegerkopfes<br>nicht behindert ist.                                                              |

| #  | Fehlermeldung                                                                                                    | Ursache                                                                                                    | Maßnahme                                             |
|----|----------------------------------------------------------------------------------------------------|----------------------------------------------------------------------------------------------------|------------------------------------------------------|
| 50 | Error (Fehler)                                                                                                    | Die Motorlast hat ein<br>Überhitzen verursacht,<br>sodass der Prozess nicht<br>fortgesetzt werden<br>kann. | Lassen Sie den Motor                                 |
|    | Disc motor:                                                                                                    |                                                                                                    | 10 Minuten lang abkunlen.                            |
|    | The motor is too hot and<br>has been stopped. Allow<br>motor to cool before<br>starting a process.                            |                                                                                                    | Starten Sie das Gerat neu.                           |
|    | (Scheiben-Motor:                                                                                                    |                                                                                                    |                                                      |
|    | Der Motor ist überhitzt und<br>wurde angehalten. Lassen<br>Sie den Motor abkühlen,<br>ehe Sie den Prozess<br>wieder starten.) |                                                                                                    |                                                      |
| 73 | Error (Fehler)                                                                                                    | Die Datenverbindung                                                                                        | Starten Sie das Gerät neu.                           |
|    | Disc motor:                                                                                                    | zum Schrittmotormodul                                                                                      | Falls das Problem                                    |
|    | SMU is offline.                                                                                                    | ist unterbrochen.                                                                                          | weiterhin besteht, wenden<br>Sie sich an den Struers |
|    | Call a Service Technician.                                                                                                    |                                                                                                    | Service.                                             |
|    | (Scheiben-Motor:                                                                                                    |                                                                                                    |                                                      |
|    | SMU ist offline.                                                                                                    |                                                                                                    |                                                      |
|    | Kontaktieren Sie den<br>technischen Service.)                                                                                 |                                                                                                    |                                                      |
| 80 | Error (Fehler)                                                                                                    | Die Bewegung des<br>Probenbewegerkopfes<br>wird behindert.                                                 | Überprüfen Sie die                                   |
|    | The mover head did not<br>move correctly.                                                                                     |                                                                                                    | Druckluftversorgung.<br>Kontrollieren Sie, dass die  |
|    | - Check the air supply.                                                                                                    |                                                                                                    | Bewegung des                                         |
|    | - Check for any<br>obstructions.                                                                                              |                                                                                                    | nicht behindert ist.                                 |
|    | (Der Probenbewegerkopf<br>hat eine falsche Bewegung<br>durchgeführt.                                                          |                                                                                                    |                                                      |
|    | - Überprüfen Sie die<br>Druckluftversorgung.                                                                                  |                                                                                                    |                                                      |
|    | - Prüfen Sie, ob eine<br>Blockierung vorhanden<br>ist.)                                                                       |                                                                                                    |                                                      |

| #   | Fehlermeldung                                               | Ursache                                        | Maßnahme                                                            |
|-----|-------------------------------------------------------------|------------------------------------------------|---------------------------------------------------------------------|
| 99  | Error (Fehler)                                              | Der Motor und/oder die Kontrollieren Sie, dass | Kontrollieren Sie, dass die                                         |
|     | Disc motor:                                                 | Bewegung ist blockiert.                        | Bewegung nicht behindert                                            |
|     | Movement is blocked.                                        |                                                |                                                                     |
|     | (Scheiben-Motor:                                            |                                                |                                                                     |
|     | Die Bewegung ist<br>blockiert.)                             |                                                |                                                                     |
| 100 | Error (Fehler)                                              | Die Bewegungseinheit                           | Starten Sie das Gerät neu.                                          |
|     | Disc motor:                                                 | hat einen unspezifischen                       | Falls das Problem                                                   |
|     | Error: General.                                             | i enter ausgegeben.                            | weiterhin besteht, wenden                                           |
|     | Error code: 0                                               |                                                | Service. Notieren Sie die<br>Nummer des angezeigten<br>Fehlercodes. |
|     | Try to restart the machine                                  |                                                |                                                                     |
|     | (Scheiben-Motor:                                            |                                                |                                                                     |
|     | Fehler: Allgemein.                                          |                                                |                                                                     |
|     | Fehlercode: 0                                               |                                                |                                                                     |
|     | Versuchen Sie, das Gerät<br>erneut zu starten.)             |                                                |                                                                     |
| 103 | Error (Fehler)                                              |                                                | Kontrollieren Sie, dass der                                         |
|     | The required air pressure                                   |                                                | Druck min. 6 bar beträgt.                                           |
|     | is not obtained.                                            |                                                | Starten Sie das Gerät neu.                                          |
|     | - Check the air supply.                                     |                                                | Falls das Problem                                                   |
|     | (Der erforderliche<br>Druckluftwert wird nicht<br>erreicht. |                                                | Sie sich an den Struers<br>Service.                                 |
|     | - Überprüfen Sie die<br>Druckluftversorgung.)               |                                                |                                                                     |

| #   | Fehlermeldung                                                                                                    | Ursache                                                                                                    | Maßnahme                                                                                                    |
|-----|----------------------------------------------------------------------------------------------------|----------------------------------------------------------------------------------------------------|----------------------------------------------------------------------------------------------------|
| 118 | Error (Fehler)<br>Uploading of new<br>consumables failed! Try<br>uploading the<br>consumables again.<br>Consumables has been<br>reset to default.                                                    | Während des<br>Hochladens der Tabelle<br>über<br>Verbrauchsmaterialien<br>vom PC zum Gerät ist<br>ein Fehler aufgetreten. | Überprüfen Sie die<br>Verbindung zwischen PC<br>und Gerät.                                                                                                    |
|     | (Hochladen neuer<br>Verbrauchsmaterialien<br>fehlgeschlagen!)<br>Versuchen Sie nochmals,<br>die Verbrauchsmaterialien<br>hochzuladen.<br>Verbrauchsmaterial wurde<br>auf Standard<br>zurückgesetzt.) |                                                                                                    |                                                                                                    |
| 161 | Error (Fehler)<br>Disc motor:<br>Frequency inverter<br>temperature alarm.<br>Reason code: 0x0<br>(Scheiben-Motor:<br>Temperaturalarm am<br>Frequenzumwandler.<br>Fehlercode: 0x0)                    | Die Last am<br>Frequenzumwandler,<br>der den Scheiben-Motor<br>antreibt, hat einen<br>Temperaturalarm<br>ausgelöst.       | Verringern Sie die Last.                                                                                                    |
| 29  | Fatal error<br>(Schwerwiegender Fehler)<br>Emergency stop mode<br>active, but monitoring<br>switch released.<br>(Not-Aus-Modus aktiv,<br>aber<br>Überwachungsschalter<br>freigegeben.)               | Der Not-Aus-Schalter<br>wurde betätigt, der<br>geräteinterne<br>Überwachungschalter ist<br>nicht aktiv.                   | Dieser Fehler kann<br>auftreten, wenn der Not-<br>Aus-Schalter sehr langsam<br>(d. h. über mehrere<br>Sekunden) freigegeben<br>wird.<br>Starten Sie das Gerät neu.<br>Falls das Problem<br>weiterhin besteht, wenden<br>Sie sich an den Struers<br>Service. |

| #  | Fehlermeldung                                                                                                    | Ursache                                                                                        | Maßnahme                                                                                                    |
|----|----------------------------------------------------------------------------------------------------|------------------------------------------------------------------------------------------------|----------------------------------------------------------------------------------------------------|
| 44 | Fatal error<br>(Schwerwiegender Fehler)<br>Disc motor:<br>Communication error.<br>Call a Service Technician.<br>(Scheiben-Motor:<br>Datenaustauschfehler.<br>Kontaktieren Sie den<br>technischen Service.)                                                                                                    | Der Datenaustausch mit<br>dem<br>Frequenzumwandler des<br>Scheiben-Motors ist<br>unterbrochen. | Starten Sie das Gerät neu.<br>Falls das Problem<br>weiterhin besteht, wenden<br>Sie sich an den Struers<br>Service.                                             |
| 61 | Fatal error<br>(Schwerwiegender Fehler)<br>Machine failed during<br>Power On Self Testing.<br>Try restarting the<br>machine.<br>Contact Struers technical<br>support if the problem<br>persists                                                                                                    |                                                                                                | Starten Sie das Gerät neu.<br>Falls das Problem<br>weiterhin besteht, wenden<br>Sie sich an den Struers<br>Service. Notieren Sie die<br>Nummer des Fehlercodes. |
|    | Reason: # Unknown<br>error<br>(Während der Ausführung<br>des Selbsttests beim<br>Einschalten des Geräts<br>kam es zu einer Störung.<br>Versuchen Sie, das Gerät<br>erneut zu starten.<br>Wenden Sie sich an den<br>technischen Service von<br>Struers, wenn das Problem<br>erneut auftritt.)<br>(Fehler: #<br>Unbekannter Fehler) |                                                                                                |                                                                                                    |

| #                | Fehlermeldung                                                                                    | Ursache | Maßnahme                                                                              |
|------------------|--------------------------------------------------------------------------------------------------|---------|---------------------------------------------------------------------------------------|
| 62               | <b>Fatal error</b><br>(Schwerwiegender Fehler)                                                   |         | Vergewissern Sie sich,<br>dass die Haube vollständig<br>geschlossen ist               |
|                  | The cover open signal is present while the lock is locked.                                       |         | Starten Sie das Gerät neu.                                                            |
|                  |                                                                                                  |         | Falls das Problem<br>weiterhin besteht, wenden<br>Sie sich an den Struers<br>Service. |
|                  | Call a Service Technician.                                                                       |         |                                                                                       |
| c<br>c<br>٤<br>۲ | (Das Signal besagt, dass<br>die Abdeckung offen ist,<br>die Verriegelung ist jedoch<br>gesperrt. |         |                                                                                       |
|                  | Kontaktieren Sie den<br>technischen Service.)                                                    |         |                                                                                       |
| 77               | Fatal error                                                                                      |         | Starten Sie das Gerät neu.                                                            |
|                  | (Schwerwiegender Fehler)                                                                         |         | Falls das Problem                                                                     |
|                  | Emergency stop released,<br>but monitoring switch<br>still on.                                   |         | weiterhin besteht, wenden<br>Sie sich an den Struers<br>Service.                      |
|                  | Call a Service Technician.                                                                       |         |                                                                                       |
|                  | (Not-Aus freigegeben, der<br>Überwachungsschalter ist<br>jedoch noch eingeschaltet.              |         |                                                                                       |
|                  | Kontaktieren Sie den<br>technischen Service.)                                                    |         |                                                                                       |

# 9 Technische Daten

## 9.1 Technische Daten

|                   | Katalognummern           | 06306129, 06306146,<br>06306229, 06306246                 |
|-------------------|--------------------------|-----------------------------------------------------------|
| Scheibe           | Durchmesser              | 300 mm (12") oder 350<br>mm (14")                         |
|                   | Drehzahl                 | 40-600 U/min,<br>einstellbar in Schritten<br>von 10 U/min |
|                   | Drehrichtung             | Gegen den Uhrzeigersinn                                   |
|                   | Motorleistung            | -                                                         |
|                   | - Kontinuierlich (S1)    | 2,2 kW (2,9 PS)                                           |
|                   | - Maximum (S3)           | N. zutr.                                                  |
| Probenbewegerkopf | Einzelprobe              | Nicht zutreffend                                          |
|                   | - Kraft                  | -                                                         |
|                   | - Probenhöhe             | -                                                         |
|                   | Probenhalter             | -                                                         |
|                   | - Durchmesser            | Max. 200 mm                                               |
|                   | - Kraft                  | 50 - 700 N (10 - 150 lbf)                                 |
|                   | Drehzahl                 | 50-300 U/min,<br>einstellbar in Schritten<br>von 10 U/min |
|                   | Drehrichtung             | Gleichlauf/Gegenlauf                                      |
|                   | Motorleistung            | 0,55 kW (0,75 PS)                                         |
|                   | Drehmoment               | 19 Nm                                                     |
|                   | Positionierung           | 35–100 mm                                                 |
| Eigenschaften     | Abtragsensor (eingebaut) | -                                                         |
|                   | Methoden                 | Methoden des Struers<br>Metalog Guide: 10                 |
|                   |                          | Maßgeschneiderte<br>Methoden: max. 200                    |

| Optionen                | Automatische Dosierung,<br>bis zu 6 Pumpen | 06306901 DP-Modul,<br>06306902 OP-Modul                                                        |
|-------------------------|--------------------------------------------|------------------------------------------------------------------------------------------------|
|                         | Umschaltventil                             | (06306903 -<br>Nachrüstversion)                                                                |
|                         | Umlaufkühlsystem                           | 06296929, 06296946,<br>06296954                                                                |
|                         | Signalanzeige                              | 06296900                                                                                       |
| Software und Elektronik | Bedienelemente                             | Touchpad, Dreh-<br>/Druckknopf                                                                 |
|                         | Display                                    | TFT-Farbbildschirm 5,7",<br>320 x 240 Pixel mit LED-<br>Hintergrundbeleuchtung                 |
| Sicherheitsnormen       |                                            | Siehe<br>Konformitätserklärung                                                                 |
| Betriebsumgebung        | Umgebungstemperatur                        | 5-40°C (41-104°F)                                                                              |
|                         | Feuchtigkeit                               | < 85% RF nicht<br>kondensierend                                                                |
| Stromversorgung         | Spannung/Frequenz                          | 3 x 200 - 240 (50-60 Hz),<br>3 x 380 - 480 (50-60 Hz)                                          |
|                         | Netzanschluss                              | 3 Phasen (3L + PE)                                                                             |
|                         | Nennleistung                               | 3 kW                                                                                           |
|                         | Leerlaufleistung                           | N. zutr.                                                                                       |
|                         | Strom, Nennlast                            | 8,7 A, 4,8 A                                                                                   |
|                         | Stromaufnahme, max.                        | 20 A, 11,1 A                                                                                   |
| Wasserversorgung        | Druck, Leitungswasser                      | 1 - 4 bar (14,5-58 psi)                                                                        |
|                         | Mindestwasserdurchfluss                    | 10 l/min                                                                                       |
| Druckluftversorgung     | Druck, Druckluft                           | 6 - 9,9 bar (87-145 psi)                                                                       |
|                         | Luftstrom/-verbrauch                       | 30 l/min (8 gpm)                                                                               |
|                         | Druckluftqualität                          | Die Druckluft muss<br>mindestens die<br>Reinheitsklasse 6.8.4.<br>nach ISO 8573-1<br>aufweisen |
| Abzug                   | Empfohlene Kapazität                       | 50 m³/h (1.750 ft³/h)                                                                          |

| Sicherheitsschaltkreiskategorien<br>/ Performance Level                                                                                                    | Not-Aus                                                            | PL c, Kategorie 1<br>Stopp Kategorie 0                                                                                  |
|----------------------------------------------------------------------------------------------------|--------------------------------------------------------------------|----------------------------------------------------------------------------------------------------|
|                                                                                                    | Schutzvorrichtungen des<br>Arbeitsbereichs                         | PL b, Kategorie b<br>Stopp Kategorie 0                                                                                  |
|                                                                                                    | Schutzvorrichtungen des<br>Arbeitsbereichs sperren                 | PL a                                                                                                    |
| Fehlerstrom-Schutzschalter<br>(RCCB)                                                                                                    |                                                                    | Typ B, 30 mA (oder<br>besser) erforderlich                                                                              |
| Geräuschpegel                                                                                                    | A-bewerteter<br>Emissionsschalldruckpegel<br>an den Arbeitsplätzen | LpA = 61,2 dB(A)<br>(Messwert). Unsicherheit<br>K = 4 dB                                                                |
| Vibrationen                                                                                                    | Deklarierte<br>Schwingungsemission                                 | Die Exposition von Kopf,<br>Oberkörper und obere<br>Extremitäten an<br>Schwingungen<br>überschreitet nicht<br>2,5 m/s2. |
| Abmessungen und Gewicht                                                                                                    | Breite                                                             | N. zutr.                                                                                                    |
| (ohne Haube)                                                                                                    | Tiefe                                                              | N. zutr.                                                                                                    |
|                                                                                                    | Höhe                                                               | N. zutr.                                                                                                    |
|                                                                                                    | Gewicht                                                            | N. zutr.                                                                                                    |
| Abmessungen und Gewicht                                                                                                    | Breite                                                             | 847 mm                                                                                                    |
| (mit<br>Abdeckung/Sicherheitsbaube)                                                                                                    | Tiefe                                                              | 996 mm                                                                                                    |
| Association of the second second seco | Höhe - mit<br>geschlossener/offener<br>Haube                       | 1565 (1875) mm                                                                                                    |
|                                                                                                    | Gewicht                                                            | 390 kg                                                                                                    |
## 9.2 Kategorien des Sicherheitskreises/Performance Level

| Kategorien des Sicherheitskreises/Performance Level   |                                      |
|-------------------------------------------------------|--------------------------------------|
| Schutzvorrichtungen<br>des Arbeitsbereichs            | EN 60204-1, Stopp Kategorie 0        |
|                                                       | EN ISO 13849-1, Kategorie b          |
|                                                       | Performance Level (PL) <b>b</b>      |
| Schutzvorrichtungen<br>des Arbeitsbereichs<br>sperren | EN ISO 13849-1, PL <b>a</b>          |
| Not-Aus                                               | EN 60204-1, Stopp Kategorie <b>0</b> |
|                                                       | EN ISO 13849-1, Kategorie <b>1</b>   |
|                                                       | Performance Level (PL) <b>c</b>      |

## 9.3 Lärmpegel und Vibrationen

| Geräuschpegel | eräuschpegel A-bewerteter<br>Emissionsschalldruckpegel | $L_{PA} = 61.2 \text{ dB}(A) \text{ (Messwert)}$        |
|---------------|--------------------------------------------------------|---------------------------------------------------------|
|               | an den Arbeitsplätzen                                  | Unsicherheit K = 4 dB                                   |
|               |                                                        | Die Messungen wurden gemäß EN ISO<br>11202 durchgeführt |
|               |                                                        |                                                         |
|               |                                                        |                                                         |

| Vibrationen | Während der | Die Exposition von Kopf, Oberkörper und    |
|-------------|-------------|--------------------------------------------|
|             | Präparation | oberen Extremitäten an Schwingungen        |
|             |             | überschreitet nicht 2,5 m/s <sup>2</sup> . |

## 9.4 Sicherheitsbezogene Teile von Steuerungen (SRP/CS)

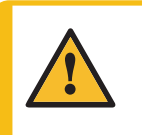

#### WARNUNG

Teile, die für den sicheren Betrieb des Geräts unabdingbar sind, dürfen höchstens 20 Jahren lang benutzt werden.

Setzen Sie sich mit dem Struers Service in Verbindung.

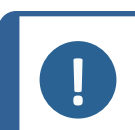

#### Hinweis

SRP/CS (sicherheitsbezogene Teile von Steuerungen) sind Teile, die den sicheren Betrieb des Geräts beeinflussen.

### Hinweis

Teile, die für den sicheren Betrieb des Geräts unabdingbar sind, dürfen nur von qualifiziertem Fachpersonal (Elektromechanik, Elektronik, Pneumatik usw.) ausgetauscht werden.

Teile, die für den sicheren Betrieb des Geräts unabdingbar sind, dürfen nur durch Teile ersetzt werden, die mindestens dasselbe Sicherheitsniveau bieten. Setzen Sie sich mit dem Struers Service in Verbindung.

#### 9 Technische Daten

| Sicherheitsbezog<br>ene Teile                           | Hersteller/Herstellerbesch<br>reibung | Artikel-Nr. des<br>Herstellers                                       | Elektrisc<br>he Ref. | Artikel-<br>Nr. von<br>Struers |
|---------------------------------------------------------|---------------------------------------|----------------------------------------------------------------------|----------------------|--------------------------------|
| Not-Aus-Schalter                                        | Schlegel<br>Schlagtaster              | ES Ø22 Typ RV                                                        | S1                   | 2SA1040<br>0                   |
| Not-Aus-Kontakt                                         | Schlegel<br>Kontaktblock              | MTO, 1 NC                                                            | S1                   | 2SB1007<br>1                   |
| Not-Aus,<br>Modulhalter                                 | Schlegel<br>Modulhalter, 3 Elemente   | MHL                                                                  | S1                   | 2SA4160<br>3                   |
| Sperre<br>Hauptsicherheitsh<br>aube mit<br>Verriegelung | Schmersal<br>Solenoid interlock       | AZM 170SK-<br>11/02ZRK-2197<br>24 V AC/V DC                          | YS1                  | 2SS0002<br>5                   |
| Sicherheitsrelais                                       | Omron<br>Sicherheitsrelaiseinheit     | G9SB-3012-A                                                          | KS1                  | 2KS1000<br>6                   |
| Schütz,<br>Kühlwasser                                   | Omron<br>Motorschütz                  | J7KNG-10-10-24D                                                      | K1                   | 2KM714<br>10                   |
| Frequenzumwandl<br>er, Scheiben-<br>Motor               | Lenze<br>Frequenzumwandler i550       | 200 V:<br>i55AE222D1AV10<br>001S<br>400 V:<br>i55AE222F1AV10<br>001S | A5                   | 2PU5222<br>0<br>2PU5422<br>0   |
| Frequenzumwandl<br>er,<br>Probenbeweger                 | Lenze<br>Frequenzumwandler i550       | 200 V:<br>i55AE175D1AV10<br>001S<br>400 V:<br>i55AE175F1AV10<br>001S | A4                   | 2PU5207<br>5<br>2PU5407<br>5   |

## 9.5 Pläne

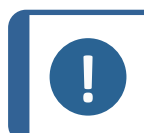

#### Hinweis

Wenn Sie bestimmte Informationen detailreicher sehen wollen, öffnen Sie die Online-Version dieser Anleitung.

| Titel              | Nr.                                                                                                    |
|--------------------|----------------------------------------------------------------------------------------------------|
| Blockdiagramm      | 16303050 E                                                                                                    |
| Rohrleitungsplan   | 16302005 D                                                                                                    |
| Druckluft-Diagramm | 16302002 C                                                                                                    |
| Schaltplan         | Beachten Sie die Diagrammnummer auf dem<br>Namenschild des Geräts und wenden Sie sich an den<br>Struers Service über Struers.com. |

#### 16303050 E

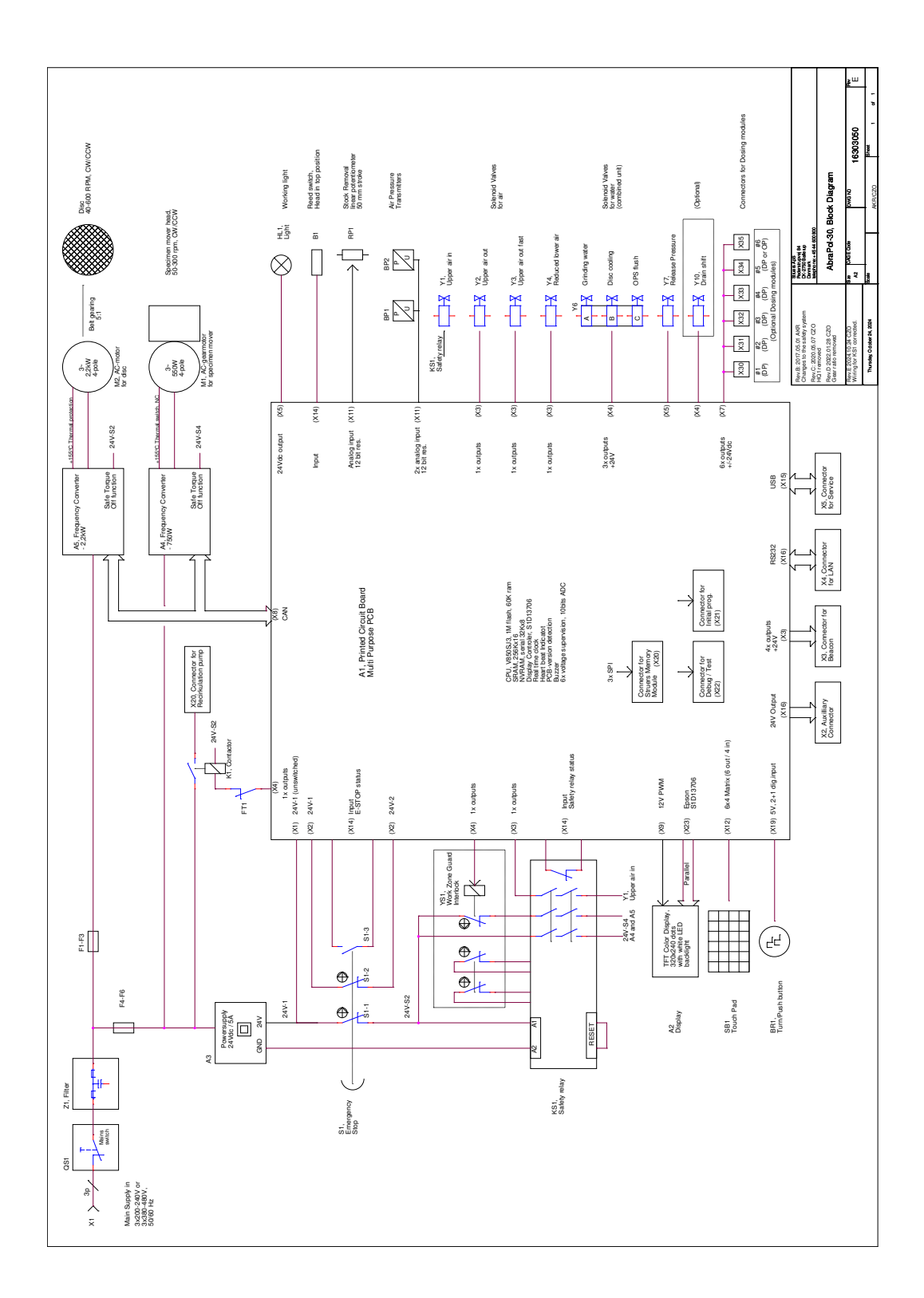

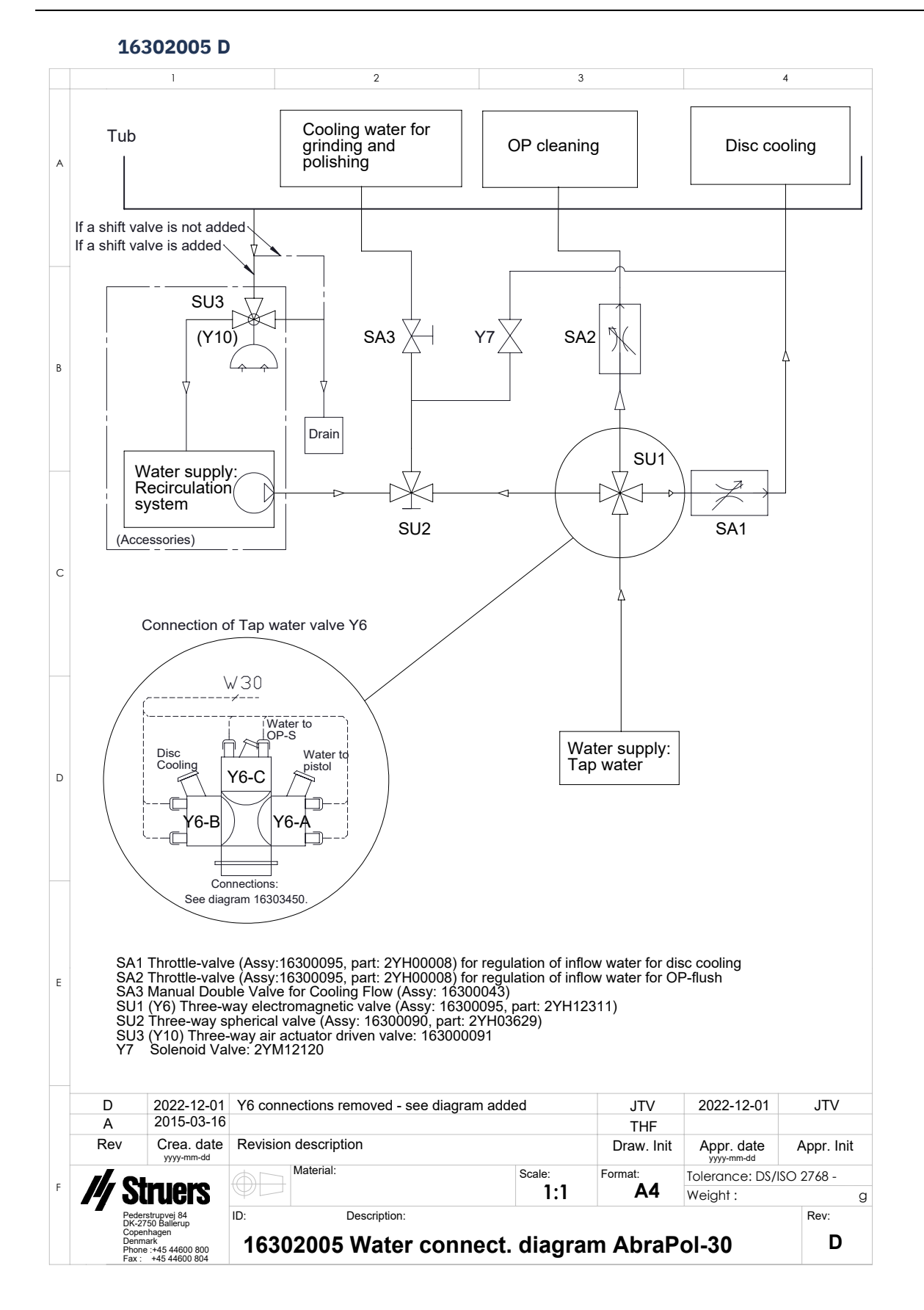

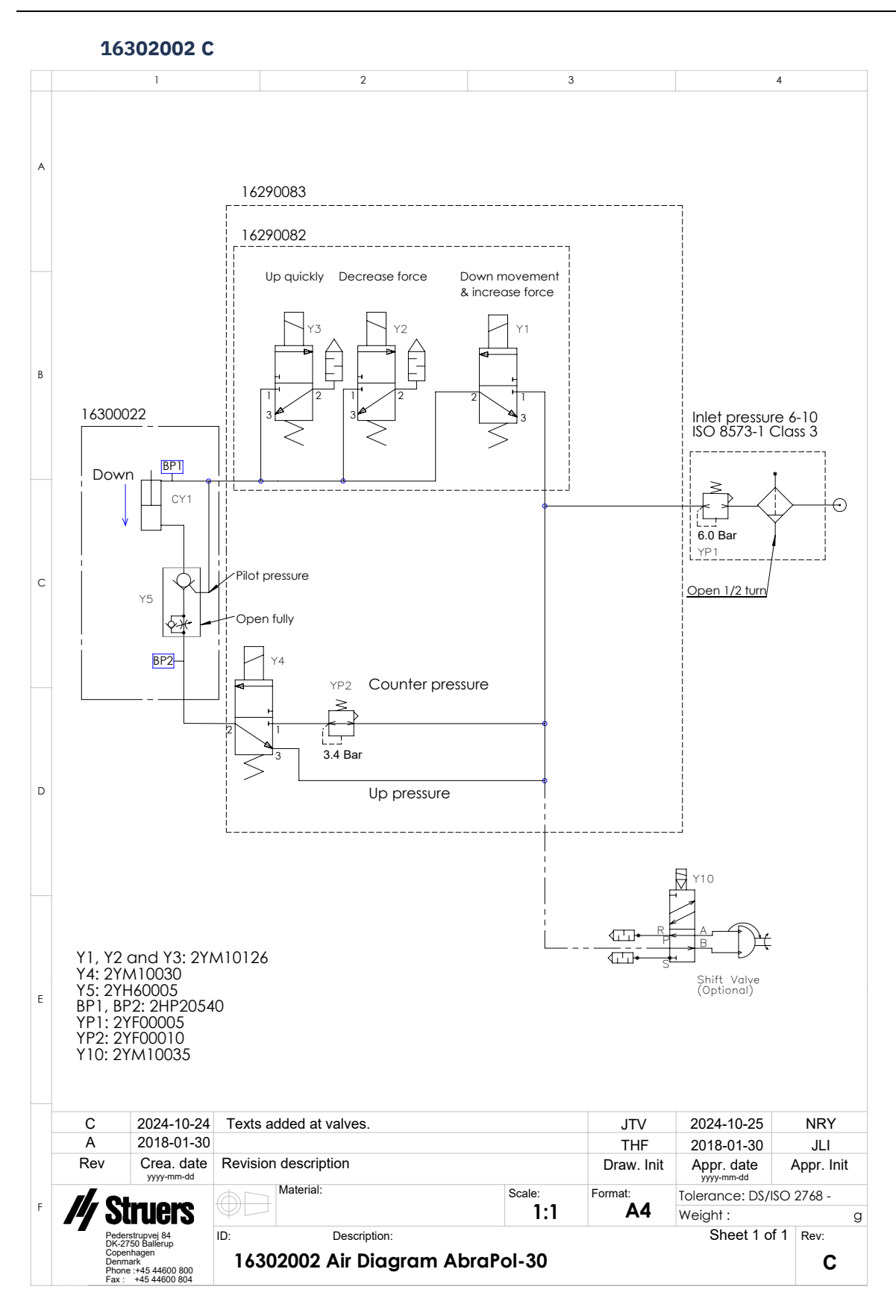

### 9.6 Vorschriften und Normen

#### Hinweis der US Kommission für Kommunikation (FCC)

Dieses Gerät wurde geprüft und entspricht gemäß Abschnitt 15 der Beschränkungen und Vorschriften der FCC den Anforderungen für Geräte der Klasse A. Diese Beschränkungen sind so ausgelegt, dass in Wohngebieten ein hinreichender Schutz gegen schädliche Einwirkung besteht. Dieses Gerät erzeugt, verwendet und strahlt hochfrequente Energien aus, die zu schädlichen Wechselwirkungen mit dem Funkverkehr führen können, sofern das Gerät nicht gemäß den Vorschriften der Betriebsanleitung aufgestellt und betrieben wird. Allerdings ist dies keine Garantie dafür, dass es bei einer bestimmten Installation nicht zu Störungen kommt. Falls das Gerät Störungen des Radio- oder Fernsehempfangs verursacht, was durch Aus- und Einschalten des Geräts festgestellt werden kann, werden Benutzer dringend aufgefordert, eine der folgenden Maßnahmen zur Behebung der Störung zu ergreifen:

- Richten Sie die Empfangsantenne neu aus oder ändern Sie deren Standort.
- Erhöhen Sie den Abstand zwischen dem Gerät und dem Empfänger.
- Schließen Sie das Gerät an eine Steckdose an, deren Stromkreis vom Stromkreis des Empfängers getrennt ist.

# **10** Hersteller

Struers ApS

Pederstrupvej 84 DK-2750 Ballerup, Dänemark Telefon +45 44 600 800 Fax: +45 44 600 801 www.struers.com

#### Haftung des Herstellers

Beachten Sie die nachstehend genannten Einschränkungen. Zuwiderhandlung kann die Haftung von Struers beschränken oder aufheben.

Der Hersteller übernimmt keine Haftung für Fehler im Text und/oder den Abbildungen in Betriebsanleitungen und Wartungshandbüchern. Wir behalten uns das Recht vor, den Inhalt dieser Anleitung jederzeit und ohne Vorankündigung zu ändern. In der Anleitung können Zubehör und Teile erwähnt sein, die nicht Gegenstand oder Teil der laufenden Geräteversion sind.

Der Hersteller ist nur dann für Auswirkungen auf die Sicherheit, Zuverlässigkeit und Leistung der Geräte haftbar, wenn diese in Übereinstimmung mit den entsprechenden Anweisungen verwendet und gewartet wird.

EU

# Konformitätserklärung

| Struers ApS • Pederstrupvej 84 • DK-2750 Ballerup • Dänemark |
|--------------------------------------------------------------|
| AbraPol-30                                                   |
| N. zutr.                                                     |
| Schleif- und Poliergerät                                     |
| 0630                                                         |
| 06306129<br>06306146<br>06306229<br>06306246                 |
|                                                              |

Serien-Nr.

**Struers** 

**Ensuring Certainty** 

CE

Modul H, gemäß der globalen Methode

Wir erklären hiermit, dass das genannte Produkt die Bestimmungen der folgenden Rechtsvorschriften, Richtlinien und Normen erfüllt:

| 2006/42/EC            | EN ISO 12100:2010, EN ISO 13849-1:2015, EN ISO 13849-2:2012, EN ISO 13850:2015,<br>EN 60204-1:2018, EN 60204-1-2018/Corr.:2020 |
|-----------------------|----------------------------------------------------------------------------------------------------|
| 2011/65/EU            | EN 63000:2018.                                                                                                    |
| 2014/30/EU            | EN 61000-6-2:2005, EN 61000-6-2:2005/Cor.:2005, EN 61000-6-4:2007, EN 61000-6-4-A1:2011                                        |
| Zusätzliche<br>Normen | NFPA 79, FCC 47 CFR Part 15 Subpart B                                                                                          |

Bevollmächtigter für die technische Dokumentation/ Unterschriftsberechtigter Datum: [Release date]

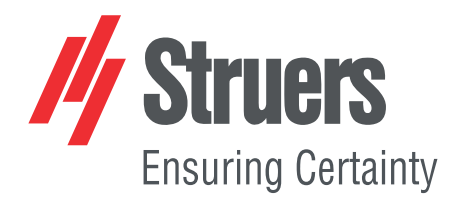

- en For translations see
- bg За преводи вижте
- cs Překlady viz
- da Se oversættelser på
- de Übersetzungen finden Sie unter
- el Για μεταφράσεις, ανατρέξτε στη διεύθυνση
- es Para ver las traducciones consulte
- et Tõlked leiate aadressilt
- fi Katso käännökset osoitteesta
- fr Pour les traductions, voir
- hr Za prijevode idite na
- hu A fordítások itt érhetők el
- it Per le traduzioni consultare
- ja 翻訳については、
- lt Vertimai patalpinti
- lv Tulkojumus skatīt
- nl Voor vertalingen zie
- no For oversettelser se
- pl Aby znaleźć tłumaczenia, sprawdź
- pt Consulte as traduções disponíveis em
- ro Pentru traduceri, consultați
- se För översättningar besök
- sk Preklady sú dostupné na stránke
- sl Za prevode si oglejte
- tr Çeviriler için bkz
- zh 翻译见

www.struers.com/Library